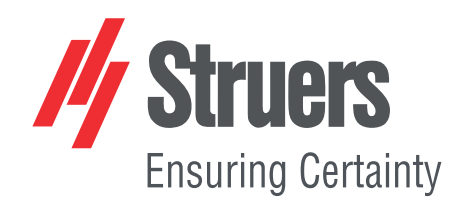

# TargetDoser

## Manual de instrucciones

Traducción de las instrucciones originales

Œ

Doc. nº: 15757028-01\_A\_es Fecha de publicación: 2021.02.12

#### Derechos de autor

El contenido de este manual es propiedad de Struers ApS. Se prohíbe la reproducción de cualquier parte de este manual sin el permiso por escrito de Struers ApS.

Todos los derechos reservados. © Struers ApS aaaa.03.31.

## Índice

| Ace   | cerca de este manual                                                                                                    |                                                                                                    |  |
|-------|----------------------------------------------------------------------------------------------------|----------------------------------------------------------------------------------------------------|--|
| Seg   | uridad                                                                                                    | 5                                                                                                    |  |
| 2.1   | Uso previsto - TargetDoser                                                                                                    | 5                                                                                                    |  |
|       | 2.1.1 Medidas de seguridad de TargetDoser                                                                                                    | 5                                                                                                    |  |
| 2.2   | Mensajes de seguridad                                                                                                    | 6                                                                                                    |  |
| 2.3   | Mensajes de seguridad de este manual                                                                                                    | 7                                                                                                    |  |
| Intro | oducción                                                                                                    | 7                                                                                                    |  |
| 3.1   | Descripción del dispositivo                                                                                                    | 7                                                                                                    |  |
| 3.2   | TargetDoser- Vista frontal                                                                                                    | 8                                                                                                    |  |
| 3.3   | TargetDoser- Vista trasera                                                                                                    | 8                                                                                                    |  |
| 3.4   | Accesorios y consumibles                                                                                                    | 8                                                                                                    |  |
| Tran  | sporte y almacenamiento                                                                                                    | 9                                                                                                    |  |
| 4.1   | Transporte                                                                                                    | 9                                                                                                    |  |
| 4.2   | Envío o almacenamiento a largo plazo                                                                                                    | 9                                                                                                    |  |
| Insta | alación                                                                                                    | 10                                                                                                    |  |
| 5.1   | Desembalaje                                                                                                    | 10                                                                                                    |  |
| 5.2   | Comprobación de la lista de embalaje                                                                                                    | 10                                                                                                    |  |
| 5.3   | Elevación                                                                                                    | 10                                                                                                    |  |
| 5.4   | Ubicación                                                                                                    | 10                                                                                                    |  |
| 5.5   | Instalación - TargetDoser                                                                                                    | 11                                                                                                    |  |
| 5.6   | Conexión de TargetDoser                                                                                                    | 11                                                                                                    |  |
| 5.7   | Conexiones de la bomba                                                                                                    | 11                                                                                                    |  |
| 5.8   | Suministro de agua para lavado OP                                                                                                    | 12                                                                                                    |  |
| 5.9   | Ruido                                                                                                    | 12                                                                                                    |  |
| Prep  | paración del dispositivo                                                                                                    | 13                                                                                                    |  |
| 6.1   | Funciones del panel de control - TargetDoser                                                                                                    | 13                                                                                                    |  |
| 6.2   | Configuración de TargetDoser                                                                                                    | 14                                                                                                    |  |
| 6.3   | Configuración de botella                                                                                                    | 14                                                                                                    |  |
| 6.4   | Configuración de una superficie de usuario                                                                                                    | 15                                                                                                    |  |
| 6.5   | Configuración de una suspensión de usuario                                                                                                    | 16                                                                                                    |  |
| 6.6   | Configuración de un lubricante de usuario                                                                                                    | 17                                                                                                    |  |
| 6.7   | Configuración del modo de funcionamiento                                                                                                    | 17                                                                                                    |  |
| 6.8   | Nuevo código de acceso                                                                                                    | 18                                                                                                    |  |
|       | Ace<br>Seg<br>2.1<br>2.2<br>2.3<br>Intro<br>3.1<br>3.2<br>3.3<br>3.4<br>Trar<br>4.1<br>4.2<br>Insta<br>5.1<br>5.2<br>5.3<br>5.4<br>5.5<br>5.6<br>5.7<br>5.8<br>5.9<br>Prep<br>6.1<br>6.2<br>6.3<br>6.4<br>6.5<br>6.6<br>6.7<br>6.8 | Acerca de este manual         Seguridad         2.1       Uso previsto - TargetDoser         2.1.1 Medidas de seguridad de TargetDoser         2.2       Mensajes de seguridad         2.3       Mensajes de seguridad de este manual         Introducción |  |

| 7  | Fun  | cionamiento del dispositivo                             | 19 |
|----|------|---------------------------------------------------------|----|
|    | 7.1  | El proceso de preparación                               | 19 |
|    | 7.2  | Target mode (Modo objetivo)                             | 19 |
|    | 7.3  | Métodos de preparación                                  | 20 |
|    |      | 7.3.1 Esmerilado plano antes de comenzar la preparación | 20 |
|    |      | 7.3.2 Métodos - recomendaciones generales               | 20 |
|    |      | 7.3.3 Métodos del usuario                               | 21 |
|    | 7.4  | Optimización de un método de usuario                    | 33 |
|    | 7.5  | Trabajar con métodos en TargetDoser                     | 33 |
|    |      | 7.5.1 Modos de preparación                              | 34 |
|    |      | 7.5.2 Time mode (Modo de tiempo)                        | 34 |
|    |      | 7.5.3 Removal mode (Modo de eliminación)                | 34 |
|    |      | 7.5.4 Target mode (Modo objetivo)                       | 35 |
|    |      | 7.5.5 Struers Methods (Método de Struers)               | 36 |
|    |      | 7.5.6 Grupos de métodos                                 | 36 |
|    |      | 7.5.7 Creación de grupos de métodos                     | 37 |
|    |      | 7.5.8 Eliminación de un grupo de métodos                | 38 |
|    | 7.6  | Transmisión de un método a TargetMaster                 | 38 |
| 8  | Man  | tenimiento y servicio - TargetDoser                     | 39 |
|    | 8.1  | Limpieza general                                        | 39 |
|    | 8.2  | Diariamente                                             | 39 |
|    | 8.3  | Semanalmente                                            | 39 |
|    | 8.4  | Limpieza del tubo                                       | 40 |
|    | 8.5  | Anualmente                                              | 40 |
|    |      | 8.5.1 Cambio de tubos                                   | 40 |
|    | 8.6  | Piezas de recambio                                      | 41 |
|    | 8.7  | Eliminación                                             | 41 |
| 9  | Date | os técnicos                                             | 41 |
|    | 9.1  | Datos técnicos - TargetDoser                            | 41 |
|    | 9.2  | Niveles de ruidos y vibraciones                         | 42 |
|    | 9.3  | Diagramas                                               | 42 |
|    |      | 9.3.1 Diagramas - TargetDoser                           | 42 |
|    | 9.4  | Información legal y reglamentaria                       | 45 |
| 10 | Fal  | bricante                                                | 45 |
|    | Dec  | laration of Conformity                                  | 46 |

#### Acerca de este manual 1

#### Manuales de instrucciones

El equipo de Struers debe ser utilizado en conexión con y del modo descrito en el manual de instrucciones suministrado con el mismo.

|  | ľ |
|--|---|
|  | Ĺ |
|  |   |
|  |   |

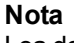

Lea detenidamente el manual de instrucciones antes de usar la máquina.

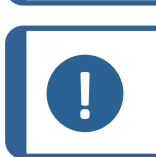

Nota

Si desea ver información específica en detalle, consulte la versión en línea de este manual.

### Seguridad 2

#### 2.1 Uso previsto - TargetDoser

Sistema de dosificación (05756904)

TargetDoser es un sistema de apoyo para la programación y el control de los métodos de preparación y la dosificación de suspensiones de pulido y lubricantes a TargetMaster. TargetDoser Se ha preparado con espacio para botellas de líquido y se suministra completo con bombas.

El equipo se ha diseñado para ser utilizado exclusivamente con consumibles de Struers diseñados especialmente para este fin y este tipo de máquina.

La máquina debe ser utilizada exclusivamente por personal debidamente cualificado/capacitado.

La máquina se ha diseñado para un uso en entornos de trabajo profesionales como, por ejemplo, laboratorios de materialografía.

| La máquina no debe           | La máquina no debe utilizarse con consumibles ni accesorios |
|------------------------------|-------------------------------------------------------------|
| utilizarse para lo siguiente | que no sean compatibles con el equipo.                      |
| Modelo                       | TargetDoser                                                 |

#### 2.1.1 Medidas de seguridad de TargetDoser

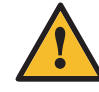

#### Leer detenidamente antes de usar

- Hacer caso omiso de esta información y usar el equipo de un modo incorrecto puede provocar 1. graves lesiones corporales y daños materiales.
- 2. El operario debe leer las medidas de seguridad y el Manual de Instrucciones, así como las secciones relevantes de los manuales de los equipos y accesorios conectados. El operario

debe leer el Manual de Instrucciones y, si procede, las hojas de datos de seguridad de los consumibles empleados.

- La máquina debe colocarse sobre una mesa segura, estable y a una altura de trabajo adecuada. La máquina debe instalarse con arreglo a lo dispuesto en los reglamentos de seguridad locales. Todas las funciones de la máquina y de los equipos conectados deben poder usarse y funcionar sin problemas.
- 4. Consumibles con base de alcohol: siga las normas de seguridad vigentes para la manipulación, mezcla, llenado, vaciado y eliminación de líquidos con base de alcohol.
- 5. Si observa fallos de funcionamiento o escucha ruidos inusuales, detenga la máquina y póngase en contacto con el servicio técnico.
- En caso de incendio, alerte a todas las personas que se encuentren cerca y al cuerpo de bomberos. Desconecte el suministro eléctrico. Utilizar un extintor de incendios de polvo.No usar agua.
- 7. El equipo de Struers debe ser utilizado en conexión con y del modo descrito en el manual de instrucciones suministrado con el mismo.
- 8. Struers declina toda responsabilidad por las lesiones que sufra el usuario o los daños que se produzcan en el equipo por causa de un uso indebido, instalación incorrecta, modificación, negligencia, accidente o reparación inadecuada.
- 9. El desmontaje de cualquier parte del equipo, durante el mantenimiento o reparación, la realizará exclusivamente un técnico cualificado (electromecánico, electrónico, mecánico, neumático, etc.).

## 2.2 Mensajes de seguridad

#### Señales utilizadas en los mensajes de seguridad

Struers utiliza las siguientes señales que indican posibles peligros.

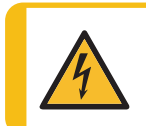

#### **PELIGRO ELÉCTRICO**

Esta señal indica un peligro eléctrico, que si no se evita, podría ofrecer como resultado la muerte o lesiones muy graves.

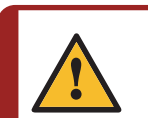

### PELIGRO

Esta señal indica un peligro con un nivel alto de riesgo que, podría ofrecer como resultado la muerte o lesiones muy graves.

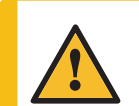

#### **ADVERTENCIA**

Esta señal indica un peligro con un nivel medio de riesgo que, si no se evita, podría ofrecer como resultado la muerte o lesiones muy graves.

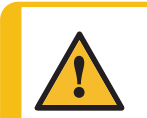

#### PRECAUCIÓN

Esta señal indica un peligro con un nivel bajo de riesgo que, si no se evita, podría ofrecer como resultado lesiones moderadas o de poca gravedad.

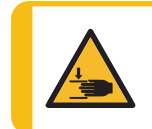

#### PELIGRO DE APLASTAMIENTO

Esta señal indica un peligro de aplastamiento que, si no se evita, podría ofrecer como resultado lesiones graves, moderadas o de poca gravedad.

#### Mensajes generales

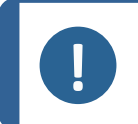

**Nota** Esta señal indica que existe el riesgo de que se produzcan daños en la propiedad o la necesidad de proceder con especial atención.

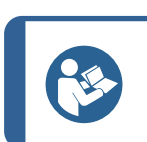

#### Sugerencia

Esta señal indica que hay disponibles información y consejos adicionales.

## 2.3 Mensajes de seguridad de este manual

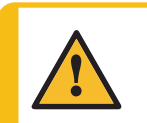

#### PRECAUCIÓN

El equipo de Struers debe ser utilizado en conexión con y del modo descrito en el manual de instrucciones suministrado con el mismo.

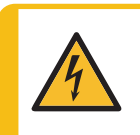

#### PELIGRO ELÉCTRICO

La máquina debe estar conectada a tierra. Asegúrese que el voltaje de suministro eléctrico actual se corresponde con el voltaje que se indicada en la placa de identificación de la máquina. Un voltaje incorrecto puede dañar el circuito eléctrico.

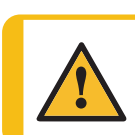

#### PRECAUCIÓN

No use la máquina con accesorios o consumibles no compatibles.

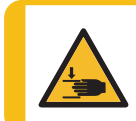

#### PELIGRO DE APLASTAMIENTO

Tenga cuidado con las manos/dedos al manipular la máquina. Póngase siempre calzado de seguridad al manipular maquinaria pesada.

## 3 Introducción

## 3.1 Descripción del dispositivo

TargetDoser se ha diseñado como un sistema de apoyo para TargetMaster. TargetDoser se utiliza para la programación de métodos de preparación para TargetMaster. TargetDoser también suministra a TargetMaster suspensiones de pulido, lubricantes de pulido y medios de limpieza.

El operario programa los métodos en la interfaz de usuario de TargetDoser y, a continuación, los transfiere a TargetMaster. Los medios de pulido se dosifican automáticamente sobre la base de los parámetros indicados en el método utilizado.

Cualquier suspensión o lubricante adicional se pueden dosificar manualmente utilizando los botones de TargetMaster.

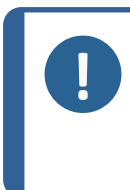

#### Nota

NOTA: La máquina se ha desarrollado para usarla exclusivamente con consumibles y accesorios (por ejemplo, discos de pulido) diseñados para este fin y este tipo de máquina. El equipo se ha diseñado para ser utilizado exclusivamente con consumibles de Struers diseñados especialmente para este fin y este tipo de máquina.

## 3.2 TargetDoser- Vista frontal

- A Pantalla
- B Teclas de función
- C Desplazarse hacia arriba/Desplazarse hacia abajo
- D Esc
- E Entrar

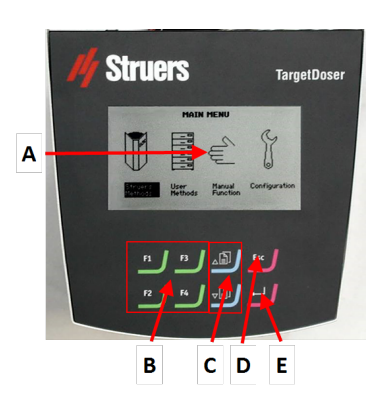

## 3.3 TargetDoser- Vista trasera

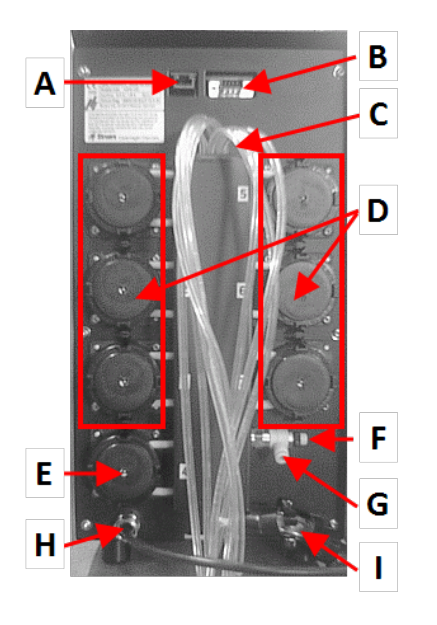

- A Conexión de red (RJ45)
- B Conector de servicio (conector de puerto de serie)C Tubos de suministro de las botellas de
- lubricante/suspensión **D** Bombas (1-6)
- **E** Bomba de suspensión OP
- F Válvula de regulación de la presión del agua
- G Conexión de agua desde TargetMaster para la bomba OP
- H Conexión del suministro eléctrico e interfaz desde TargetMaster
- I Tubos para el cabezal de dosificación múltiple de TargetMaster

## 3.4 Accesorios y consumibles

#### Accesorios

Para obtener información sobre la gama disponible, consulte el folleto de TargetDoser:

El página Web de Struers (http://www.struers.com)

#### Consumibles

El equipo se ha diseñado para ser utilizado exclusivamente con consumibles de Struers diseñados especialmente para este fin y este tipo de máquina.

Otros productos pueden contener solventes agresivos con capacidad para disolver, por ejemplo, sellos de goma. La garantía no cubre daños en las piezas de la máquina (por ejemplo, juntas y tubos) que puedan estar directamente relacionados con el uso de consumibles distintos a los suministrados por Struers.

Para obtener información sobre la gama disponible, consulte:

• El Catálogo de consumibles de Struers (http://www.struers.com/Library)

## 4 Transporte y almacenamiento

Si, en cualquier momento después de la instalación, tiene que mover la unidad o almacenarla, existen una serie de directrices que le recomendamos seguir.

• Embale la máquina de forma segura antes de transportarla.

Un embalaje deficiente podría causar daños en la unidad e invalidar la garantía. Póngase en contacto con el servicio técnico de Struers.

 Struers recomienda conservar todos los elementos y sujeciones del embalaje original para usos futuros.

### 4.1 Transporte

- Desconecte la unidad del suministro eléctrico.
- Eleve la máquina y colóquela en una superficie estable.

### 4.2 Envío o almacenamiento a largo plazo

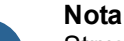

Struers recomienda conservar todos los elementos y sujeciones del embalaje original para usos futuros.

- Retire todos los accesorios.
- Limpie y seque la unidad antes de almacenarla.
- Desconecte la unidad del suministro eléctrico.
- Coloque la máquina y los accesorios en su embalaje original.

## 5 Instalación

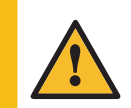

#### ADVERTENCIA

El equipo de Struers debe ser utilizado en conexión con y del modo descrito en el manual de instrucciones suministrado con el mismo.

## 5.1 Desembalaje

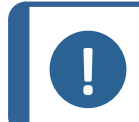

Struers recomienda conservar todos los elementos y sujeciones del embalaje original para usos futuros.

- 1. Cortar la cinta adhesiva de la parte superior de la caja.
- 2. Retire las piezas sueltas.

Nota

3. Saque la unidad de la caja.

## 5.2 Comprobación de la lista de embalaje

1. Desembale la TargetDoser.

La caja de embalaje contiene los siguientes artículos:

| Unidades. | Descripción                                                                                     |
|-----------|-------------------------------------------------------------------------------------------------|
| 1         | TargetDoser                                                                                     |
| 1         | Caja de botella de dosificación con bombas integradas, 3 botellas grandes y 4 botellas pequeñas |
| 1         | Botella de solución jabonosa (1 l)                                                              |

## 5.3 Elevación

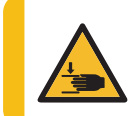

#### PELIGRO DE APLASTAMIENTO

Tenga cuidado con las manos/dedos al manipular la máquina. Póngase siempre calzado de seguridad al manipular maquinaria pesada.

| Peso        |                |
|-------------|----------------|
| TargetDoser | 15 kg (33 lbs) |

## 5.4 Ubicación

#### Entorno de operaciones

La precisión del sistema depende de un entorno con una temperatura estable.

 Condiciones ambientales Consulte Datos técnicos - TargetDoser ► 41, Entorno de operaciones.

#### Ubicación

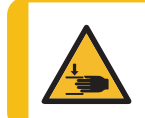

#### PELIGRO DE APLASTAMIENTO

Tenga cuidado con las manos/dedos al manipular la máquina.

Póngase siempre calzado de seguridad al manipular maquinaria pesada.

- Para facilitar el acceso a los técnicos de mantenimiento, dejar espacio suficiente alrededor de la máquina.
- Coloque la máquina sobre un banco de trabajo rígido y estable con una superficie horizontal y una altura adecuada.
- Asegúrese de que haya suficiente espacio para colocar TargetDoser a la izquierda de TargetMaster.

## 5.5 Instalación - TargetDoser

1. Coloque TargetDoser lo más cerca posible a la izquierda de TargetMaster.

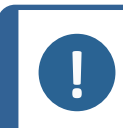

**Nota** Los tubos que conectan TargetDoser a TargetMaster están premontados en TargetDoser.

2. Asegúrese de que TargetDoser no interfiere con las funciones operativas de TargetMaster.

## 5.6 Conexión de TargetDoser

La conexión eléctrica de TargetMaster suministra a TargetDoser un suministro eléctrico de 24 V a TargetDoser y a un bus de datos, que permite que las dos máquinas se comuniquen.

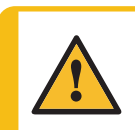

#### PRECAUCIÓN

Desconecte el suministro eléctrico antes de instalar equipos eléctricos.

- 1. Apague TargetMaster.
- 2. Conecte el cable que se encuentra en la parte trasera de TargetDoser al conector de TargetDoser en la parte trasera de TargetMaster.

Para obtener más información sobre cómo conectar TargetDoser a TargetMaster, consulte el Manual de instrucciones de TargetMaster.

## 5.7 Conexiones de la bomba

TargetDoser se suministra equipada con 7 bombas:

| Bomba 1, 2, 3 y 4 | Suspensión de diamante/Lubricante |
|-------------------|-----------------------------------|
| Bomba 5           | Alcohol                           |
| Bomba 6           | Jabón                             |
| Bomba 7           | Suspensión OP                     |

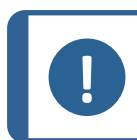

La asignación de las bombas es muy específica y no debe modificarse.

Las dimensiones de las bombas 5, 6 y 7 son diferentes de las de las otras bombas, ya que se han diseñado para fines específicos.

|--|

Nota

Nota

La distancia entre TargetDoser y TargetMaster está determinada por la longitud de los tubos. No aumente la longitud de los tubos, ya que estas se han optimizado en fábrica.

#### Conexión de los tubos

Cada tubo está numerado de acuerdo con la bomba a la que se va a conectar.

- 1. Conecte los tubos de cada bomba al conector correspondiente en el lateral de TargetMaster.
- 2. Repita esta operación hasta que todos los tubos estén conectados.

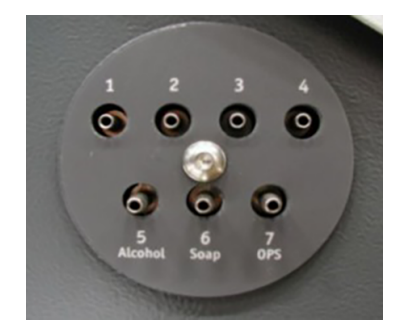

## 5.8 Suministro de agua para lavado OP

- 1. Conecte el tubo de agua suministrado al acoplamiento rápido que hay en la parte trasera de la TargetMaster.
- 2. Conecte el otro extremo del tubo de agua al acoplamiento rápido que hay en la parte trasera de la TargetDoser.

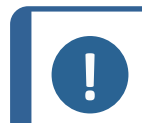

#### Nota

No introduzca el tubo de agua hasta el tope en el acoplamiento rápido, ya que puede comprimir el tubo y reducir el caudal de agua.

## 5.9 Ruido

Para obtener información sobre el valor del nivel de presión sonora, consulte esta sección: Niveles de ruidos y vibraciones ►42

## 6 Preparación del dispositivo

## 6.1 Funciones del panel de control - TargetDoser

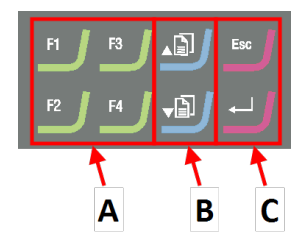

- A Teclas de función F1 a F4
- B Desplazarse hacia arriba/Desplazarse hacia abajo
- C Escape, Entrar

| Botón   | Función                                                                                                    |  |
|---------|----------------------------------------------------------------------------------------------------|--|
| a<br>F4 | <ul> <li>Tecla de función</li> <li>Pulse este botón para activar los controles para diversos fines. Consulte la línea inferior de las pantallas individuales.</li> </ul>                                                                                                    |  |
|         | <ul> <li>Desplazarse hacia arriba</li> <li>Pulse este botón para desplazarse hacia arriba en una pantalla y para aumentare el valor de un ajuste.</li> </ul>                                                                                                    |  |
| J       | <ul> <li>Desplazarse hacia abajo</li> <li>Pulse este botón para desplazarse hacia abajo en una pantalla y para reducir el valor de un ajuste.</li> </ul>                                                                                                    |  |
| Esc     | <ul> <li>Escape</li> <li>Utilice este botón en el panel de control para volver a las funciones o valores anteriores.</li> <li>Pulse el botón para volver al menú principal.</li> <li>Pulse el botón para volver a la última función o valor.</li> <li>Pulse el botón para cancelar cambios.</li> </ul> |  |
| -       | <ul> <li>Seleccionar/Entrar</li> <li>Pulse este botón para acceder a un campo, por ejemplo, un ajuste, para seleccionar un valor y para confirmar una selección.</li> </ul>                                                                                                    |  |

## 6.2 Configuración de TargetDoser

## CONFIGURATION MENU

Bottle Configuration

User Surface Configuration User Suspension Configuration User Lubricant Configuration Options Operation mode LAN Module

Debe configurar los siguientes ajustes antes de empezar a utilizar la máquina:

• Consulte Configuración de botella ► 14

Para definir otros ajustes, consulte:

- Configuración de una superficie de usuario ► 15
- Configuración de una suspensión de usuario ►16
- Configuración de un lubricante de usuario ► 17
- Configuración del modo de funcionamiento ► 17

## 6.3 Configuración de botella

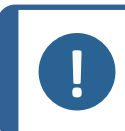

Nota

Debe configurar este ajuste para poder empezar a utilizar la máquina,

Utilice esta opción para definir qué suspensiones o lubricantes utiliza en las botellas conectadas a las bombas.

Struers recomienda el uso de consumibles de DiaPro.

- 1. En la pantalla **Main menu** (Menú principal), seleccione la pantalla **Configuration** (Configuración).
- 2. En la pantalla **Configuration** (Configuración), seleccione la pantalla **Bottle configuration** (Configuración de botella).

- 3. Seleccione la columna (Lub./Susp.)Lub./Susp. Nota La botella 7 solo se puede configurar para suspensión OP o AP. 4. Pulse Entrar para alternar entre lubricante y suspensión. Seleccione la columna Type. 5. Active la lista SELECT LUBRICANT TYPE (SELEC. TIPO DE 6. LUBRICANTE) o SELECT SUSPENSION TYPE (SELEC. TIPO DE SUSPENSIÓN). 7. Resalte la suspensión o lubricante que desea. Pulse Entrar para seleccionar. 8. Repita los pasos anteriores para todas las botellas. 9. 10. Ajuste el estado de las botellas en Lleno. 11. Confirme sus selecciones y vuelva a la pantalla Configuration (Configuración). Rellenado de las botellas de jabón y alcohol
  - 1. Ajuste el estado de las botellas en Lleno.

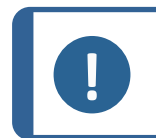

**Nota** Debe llenar las botellas de jabón y alcohol antes de ajustar su estado en **Lleno**.

Si no ajusta el estado en **Lleno**, el sistema puede mostrar un mensaje de advertencia indicando que una de las botellas puede funcionar en seco durante la preparación.

## 6.4 Configuración de una superficie de usuario

Puede definir hasta 10 superficies nuevas definidas por el usuario. Puede definir el nombre, la regla de abrasivo y la regla de lubricante para cada superficie.

#### Procedimiento

- 1. En la pantalla **Main menu** (Menú principal), seleccione la pantalla **Configuration** (Configuración).
- 2. En la pantalla **Configuration** (Configuración), seleccione la pantalla **User surface configuration** (Configuración de superficie de usuario).

- 3. Seleccione la columna Surface name (Nombre de la superficie).
- 4. Seleccione la fila indicando la superficie que desea configurar.
- 5. Acceda al editor de texto.
- 6. Introduzca el nombre de la nueva superficie.
- 7. Seleccione la columna Abr. rule (Regla abrasivo.).
- 8. Seleccione la pantalla **SELECT ABRASIVE RULE** (SELEC. REGLA DE ABRASIVO).
- 9. Seleccione la regla de abrasivo que desea.
- 10. Pulse Entrar para seleccionar.
- 11. Vuelva a la pantalla Configuration (Configuración).

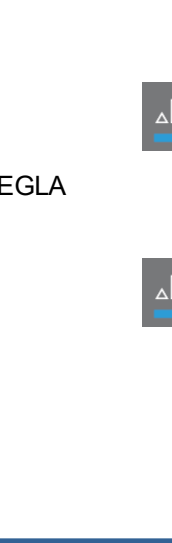

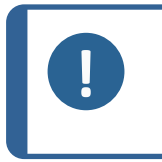

#### Nota

Asegúrese de seleccionar las reglas correctas para cada superficie, ya que esto afectará a los suspensiones y los lubricantes disponibles cuando crea un nuevo método de preparación.

## 6.5 Configuración de una suspensión de usuario

Puede definir hasta 10 nuevas suspensiones definidas por el usuario. Puede definir el nombre, la regla de abrasivo y la regla de lubricante para cada suspensión.

- 1. En la pantalla **Main menu** (Menú principal), seleccione la pantalla **Configuration** (Configuración).
- 2. En la pantalla **Configuration** (Configuración), seleccione la pantalla **User suspension configuration** (Configuración de suspensión de usuario).
- 3. Seleccione la columna Susp. name (Nombre susp.).
- 4. Seleccione la fila indicando la suspensión que desea configurar.
- 5. Acceda al editor de texto.
- 6. Introduzca el nombre de la nueva suspensión.
- 7. Seleccione la columna Abr. type (Tipo de abrasivo).
- 8. Seleccione la pantalla **SELECT ABRASIVE TYPE** (SELEC. TIPO DE ABRASIVO).
- 9. Seleccione el tipo de abrasivo que desea.
- 10. Seleccione la columna Lub. rule (Regla de lub.).

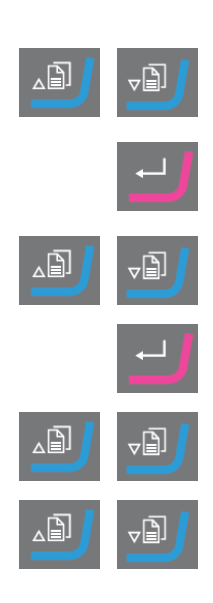

- 11. Seleccione la pantalla **SELECT LUBRICANT RULE** (SELEC. REGLA DE LUBRICANTE).
  - Si la suspensión utilizada requiere el uso de un lubricante, seleccione
     Other lub. except water (Otros lub. excepto agua).
  - Si la suspensión no requiere lubricante, seleccione No lubricant (Sin lubricante).
  - Si el abrasivo solo se va a utilizar con lubricantes sin agua, seleccione
     Only waterfree lubricants (Solo lubricantes sin agua).
- 12. Pulse Entrar para seleccionar.
- 13. Vuelva a la pantalla Configuration (Configuración).

## 6.6 Configuración de un lubricante de usuario

Puede definir hasta 10 lubricantes nuevos definidos por el usuario. Puede definir el nombre y el tipo de lubricante.

- 1. En la pantalla **Main menu** (Menú principal), seleccione la pantalla **Configuration** (Configuración).
- 2. En la pantalla **Configuration** (Configuración), seleccione la pantalla **User lubricant configuration** (Configuración de lubricante de usuario).
- 3. Seleccione la columna **Lubricant name** (Nombre del lubricante).
- 4. Seleccione la fila indicando el lubricante que desea configurar.
- 5. Pulse Entrar para acceder al editor de texto.
- 6. Introduzca el nombre del nuevo lubricante.
- 7. Seleccione la columna **Lubricant type** (Tipo de lubricante).
- 8. Seleccione la fila indicando el lubricante que desea configurar.
- 9. Active la lista **SELECT LUBRICANT TYPE** (SELEC. TIPO DE LUBRICANTE).
  - Si el lubricante contiene agua, seleccione Lubricant containing water (Lubricante que contiene agua).
  - Si el lubricante no contiene agua, seleccione Waterfree lubricant (Lubricante sin agua).
- 10. Pulse Entrar para seleccionar.
- 11. Vuelva a la pantalla Configuration (Configuración).

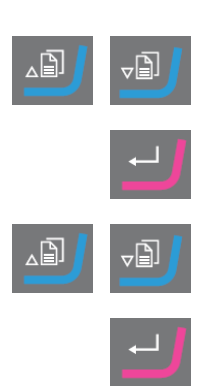

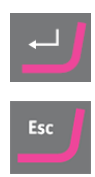

## 6.7 Configuración del modo de funcionamiento

Puede restringir el acceso al software en la pantalla **Operation mode** (Modo de funcionamiento).

- 1. En la pantalla **Main menu** (Menú principal), seleccione la pantalla **Configuration** (Configuración).
- 2. En la pantalla **Configuration** (Configuración), seleccione la pantalla **Operation mode** (Modo de funcionamiento).
- 3. Configure Current operation mode (Modo de funcionamiento actual).
- 4. Introduzca el código de acceso.

El código de acceso predeterminado es 176.

- 5. Confirme el código de acceso.
- 6. Seleccione el modo de funcionamiento. Las opciones son:
  - Process (Proceso)
     Es posible seleccionar y ver métodos, pero no editarlos.
  - Development (Desarrollo)
     Es posible seleccionar, visualizar y editar métodos.
  - Configuration (Configuración)
     Es posible seleccionar, ver y editar métodos.
     Las botellas se pueden configurar y la dirección IP se puede restablecer.
- 7. Confirme el ajuste.

## 6.8 Nuevo código de acceso

Al acceder a la pantalla **Operation mode** (Modo de funcionamiento), se le solicitará que introduzca un código de acceso.

#### Cambio del código de acceso

Puede cambiar el código de acceso desde la pantalla Operation mode (Modo de funcionamiento).

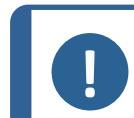

Nota Anote el nuevo código de acceso, El código de acceso predeterminado es **176**.

Para cambiar el código de acceso, realice lo siguiente:

- 1. En la pantalla **Main menu** (Menú principal), seleccione la pantalla **Configuration** (Configuración).
- 2. En la pantalla **Configuration** (Configuración), seleccione la pantalla **Operation mode** (Modo de funcionamiento).
- 3. Acceda al campo Pass code (Código de acceso).
- 4. Introduzca el código de acceso.

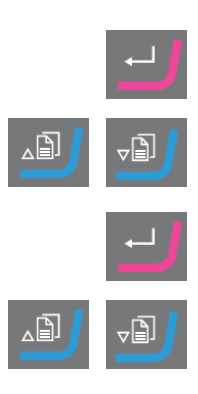

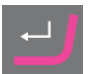

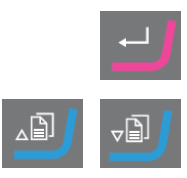

- 5. Acceda al campo Pass code (Código de acceso).
- 6. Acceda al campo New pass code (Nuevo código de acceso).
- 7. Introduzca el nuevo código de acceso.
- 8. Confirme el nuevo código de acceso.

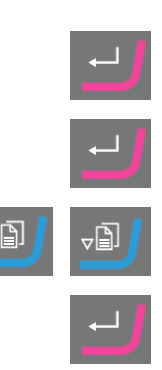

## 7 Funcionamiento del dispositivo

## 7.1 El proceso de preparación

Para usar TargetSystem correctamente, siga los pasos que se indican a continuación en el orden indicado.

Antes de empezar, asegúrese de que todos los instrumentos del sistema están conectados.

#### Temperatura

- 1. Asegúrese de que la temperatura ambiente es de 20 °C (68 °F) ± 2 °C (4 °F).
- 2. Asegúrese de que la temperatura ha estado dentro del límite indicado anteriormente durante al menos una hora antes de empezar a usar TargetMaster.
- 3. Asegúrese de que la temperatura del porta muestras se encuentra dentro del límite indicado anteriormente.
- 4. Para minimizar el efecto de las fluctuaciones de temperatura, realice el proceso de preparación sin hacer largas pausas entre los pasos.

#### Preparación

- 1. Fije la muestra a la sujeción de muestras o al porta muestras.
- Monte la sujeción de muestras o el porta muestras en TargetGrip y fíjelo con el destornillador Allen suministrado.

#### Selección de un método

1. Seleccione el método de preparación correcto en TargetDoser y envíelo a TargetMaster.

## 7.2 Target mode (Modo objetivo)

Utilice **Target mode** (Modo objetivo) para determinar la distancia desde el borde de referencia de TargetGrip hasta el área objetivo que necesita inspeccionar.

#### Removal mode (Modo de eliminación)

Utilice **Removal mode** (Modo de eliminación) para determinar la distancia desde el borde del porta muestras (el borde de referencia) hasta el área objetivo que necesita inspeccionar.

## 7.3 Métodos de preparación

Los métodos de preparación se almacenan en y se cargan en TargetDoser.

Consulte Transmisión de un método a TargetMaster ► 38

En TargetMaster, la eliminación se controla mediante dos sistemas de medición independientes.

• Eliminación de pasos de esmerilado hasta 175 µm desde la transición de esmerilado/pulido

Un sistema de medición electrónico mide continuamente la distancia al objetivo. Por ello, la mayor parte de la distancia objetivo se cubre lo más rápidamente posible.

• Eliminación hasta la transición de esmerilado/pulido y hasta el objetivo.

Un sistema de medición láser utiliza una técnica de medición relativa para una precisión del sistema de  $\pm 5 \,\mu$ m.

Si se inicia un paso de esmerilado entre 250  $\mu$ m y 175  $\mu$ m desde la transición de esmerilado/pulido, la medición electrónica no se utiliza en este intervalo y el sistema de medición láser se utiliza hasta el objetivo.

#### 7.3.1 Esmerilado plano antes de comenzar la preparación

Cuando trabaje con muestras críticas (muestras pequeñas o pocas muestras, o muestras con geometrías finas), se recomienda que primero realice el esmerilado plano (aplane) de la embutición antes de iniciar la preparación. Si la superficie de la muestra no es plana, las mediciones iniciales pueden ser incorrectas, lo que puede afectar a toda la preparación.

#### Procedimiento

- 1. Seleccione un método de Time mode (Modo de tiempo) con un paso con papel SiC #800.
- 2. Transfiera el método a TargetMaster.
- 3. Edite el tiempo para el paso con #800 en 1 minuto.
- 4. Esmerilado plano de la muestra.

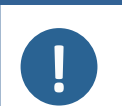

#### Nota

Para muestras críticas, determine cómo responde el sistema de medición láser al material: Realice una preparación de prueba de una muestra similar utilizando una tasa de eliminación inicial más alta y unas rpm reducidas.

#### 7.3.2 Métodos - recomendaciones generales

#### Método general

- Esmerilado plano: #800 Papel SiC.
- Esmerilado fino (9 μm): MD-Sat, DiaPro, Allegro/Largo.
- Pulido de diamante 1 (3 m): MD-Dac, DiaPro Dac.
- Pulido de diamante 2 (1  $\mu$ m): MD-Nap, DiaPro Nap.

#### Cerámica y placas de circuito impreso

• Igual que para los métodos generales, pero PG con paño de diamante de 20 μm.

#### Materiales quebradizos, por ejemplo, sílice

Igual que para los métodos generales, pero PG con #1200Papel SiC.

#### 7.3.3 Métodos del usuario

Puede almacenar hasta 20 métodos de usuario en cada grupo de métodos.

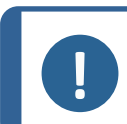

Los métodos de usuario no se enumeran alfabéticamente en TargetDoser.

Cada método de usuario tiene una serie de pasos que son necesarios para el proceso de preparación. Consulte Edición de pasos del método ► 25.

#### Creación de un método de preparación

Nota

Puede crear un método de preparación de varias maneras:

- Cree un método de preparación. Consulte Creación de un método ≥21.
- Cambie un método de preparación y guárdelo con otro nombre. Consulte Edición de un método de usuario > 24

#### Capacidad de almacenamiento

Puede almacenar un máximo de 200 métodos en un máximo de 10 grupos. Cada grupo puede contener hasta 20 métodos.

#### La pantalla User Methods (Métodos de usuario)

1. En la pantalla **Method groups** (Grupos de métodos), seleccione el grupo de métodos correcto.

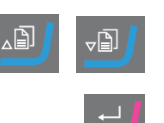

2. Pulse Entrar para seleccionar la pantalla Method groups (Grupos de métodos).

#### Creación de un método

Puede copiar un método de la carpeta **STRUERS METHODS** (MÉTODOS DE STRUERS) o de la carpeta **USER METHODS** (MÉTODOS DE USUARIO), guardarlo con el nombre de su elección y ajustarlo para adaptarlo a sus necesidades.

#### Creación de un método no basado en métodos de Struers

- 1. En la pantalla **Main menu** (Menú principal), seleccione la pantalla **User Methods** (Métodos de usuario).
- 2. Pulse **Entrar** para seleccionar la pantalla **Method groups** (Grupos de métodos).

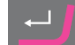

- 3. En la pantalla **Method groups** (Grupos de métodos), desplácese hasta el grupo donde desea crear el método.
- 4. Pulse Entrar para abrir el grupo de métodos.
- 5. Desplácese hasta el método con el nombre **Empty method** (Método vacío). Si el grupo de métodos es nuevo, solo estará disponible el método con el nombre **Empty method** (Método vacío).
- 6. Pulse Entrar para editar el método.
- Configure el método del modo necesario. Consulte Edición de un método de usuario ≥ 24.
- 8. Si desea cambiar el nombre del método, Consulte : Cambio de nombre de un grupo de métodos ► 22.

#### Creación de un método basado en Struers métodos

- 1. En la pantalla **Main menu** (Menú principal), seleccione la pantalla **Struers Methods** (Método de Struers).
- 2. Seleccione el método de Struers en el que desea basar el nuevo método.
- 3. Pulse F1 para copiar el método.
- 4. Vuelva a la pantalla Main menu (Menú principal).
- 5. En la pantalla **Main menu** (Menú principal), seleccione la pantalla **User Methods** (Métodos de usuario).
- 6. Pulse **Entrar** para seleccionar la pantalla **Method groups** (Grupos de métodos).
- 7. En la pantalla **Method groups** (Grupos de métodos), desplácese hasta el grupo en el que desea insertar el método.
- 8. Pulse Entrar para abrir el grupo de métodos.
- 9. Pulse F2 para insertar el método en el grupo.
- 10. Pulse Entrar para editar el método.
- Configure el método según sea necesario. Consulte Edición de un método de usuario ► 24.
- 12. Cambie el nombre del método según sea necesario. Consulte : Cambio de nombre de un grupo de métodos ► 22

#### Cambio de nombre de un grupo de métodos

Puede cambiar el nombre de un método por el nombre de su elección.

1. En la pantalla **Main menu** (Menú principal), seleccione la pantalla **User Methods** (Métodos de usuario).

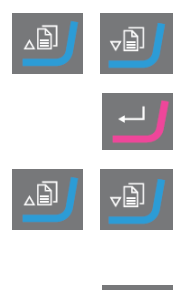

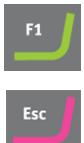

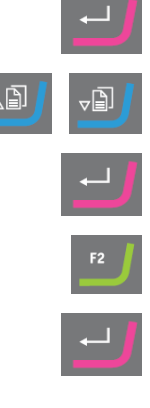

- 2. Pulse **Entrar** para seleccionar la pantalla **Method groups** (Grupos de métodos).
- 3. En la pantalla **Method groups** (Grupos de métodos), desplácese hasta el grupo que contiene el método de usuario que desea renombrar.
- 4. Pulse Entrar para abrir el grupo de métodos.
- 5. Seleccione el método que desea renombrar.
- Abra el editor de texto y cambie el nombre del método.Consulte : Cambio de nombre de un grupo de métodos ► 22

#### Copia de un método

Nota

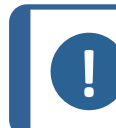

Cuando copia un método, el nombre del nuevo método se añade al prefijo con las palabras **Copy of** (Copia de). Cambie el nombre del método según sea necesario.

#### Copia de un método no basado en métodos de Struers

- 1. En la pantalla **Main menu** (Menú principal), seleccione la pantalla **User Methods** (Métodos de usuario).
- 2. Pulse **Entrar** para seleccionar la pantalla **Method groups** (Grupos de métodos).
- 3. En la pantalla **Method groups** (Grupos de métodos), desplácese hasta el grupo que contiene el método que desea copiar.
- 4. Pulse Entrar para abrir el grupo de métodos.
- 5. Desplácese hasta el método que desea copiar.
- 6. Pulse **F1** para copiar el método.
- 7. Si es necesario, seleccione otro grupo en el que pueda insertar la copia del método.
- 8. Pulse **F2** para insertar el método.
- 9. Pulse Entrar para editar el método.
- Configure el método según sea necesario. Consulte Edición de un método de usuario ►24.
- 11. Si desea cambiar el nombre del método, Consulte Cambio de nombre de un grupo de métodos ► 22.

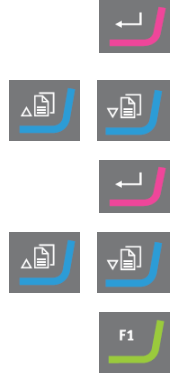

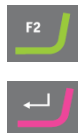

#### Copia de un método basado en métodos de Struers

- 1. En la pantalla **Main menu** (Menú principal), seleccione la pantalla **Struers Methods** (Método de Struers).
- 2. Seleccione el método de Struers en el que desea basar el nuevo método.
- 3. Pulse F1 para copiar el método.
- 4. Vuelva a la pantalla Main menu (Menú principal).
- 5. En la pantalla **Main menu** (Menú principal), seleccione la pantalla **User Methods** (Métodos de usuario).
- 6. Pulse **Entrar** para seleccionar la pantalla **Method groups** (Grupos de métodos).
- 7. En la pantalla **Method groups** (Grupos de métodos), desplácese hasta el grupo en el que desea insertar el método.
- 8. Pulse Entrar para abrir el grupo de métodos.
- 9. Pulse F2 para insertar el método en el grupo.
- 10. Pulse Entrar para editar el método.
- Configure el método según sea necesario. Consulte Edición de un método de usuario ► 24.
- 12. Cambie el nombre del método según sea necesario. Consulte Cambio de nombre de un grupo de métodos ► 22

#### Edición de un método de usuario

Puede agregar hasta 20 pasos en un método de usuario. Cada paso del método contiene una lista de ajustes de proceso que debe definir y guardar para poder añadir el paso del método en un método de usuario.

Puede copiar e insertar los pasos existentes del método de usuario en los métodos de usuario:

- 1. En el Método, marque el paso que desea copiar.
- 2. Pulse Tecla de función Copy (Copia).
- 3. Acceda al método en el que desee copiar el paso y pulse Tecla de función **Insert step** (Insertar paso).

Puede ver los diferentes pasos en la pantalla EDIT METHOD (EDITAR MÉTODO).

Puede transmitir el método editado a TargetMaster desde la pantalla EDIT METHOD (EDITAR MÉTODO).

#### Creación de un paso de método

- 1. En la pantalla **Main menu** (Menú principal), seleccione la pantalla **User Methods** (Métodos de usuario).
- 2. Pulse Entrar para seleccionar la pantalla Method groups (Grupos de métodos).

## F1 Esc

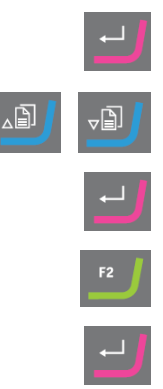

3. En la pantalla Method groups (Grupos de métodos), desplácese hasta el grupo que contiene el método de usuario que desea editar. Pulse Entrar para abrir el grupo de métodos. 4. Seleccione el método que desea editar. 5. 6. Pulse Entrar para editar el método. 7. Desplácese hasta Empty Step (Paso vacío). Ð Edite el paso. Consulte Edición de pasos del método > 25 8. 9. Guarde los cambios. El método se envía automáticamente a TargetMaster si el método es el método actual en TargetMaster

#### Edición de pasos del método

Existen dos tipos de superficies de pulido:

- Abrasivo
- no abrasiva

Los ajustes que se muestran en la pantalla **EDIT METHOD** (EDITAR MÉTODO) dependen del tipo de superficie de pulido que haya seleccionado. Consulte también Definición de superficies, lubricantes y suspensiones >28:

| Surface     | Suspension                                                         | Lubricant      |
|-------------|--------------------------------------------------------------------|----------------|
| Abrasivo    | No se requiere                                                     | Solo agua      |
| No abrasivo | Suspensión de diamante. DiaPro o<br>DiaDuo (productos todo en uno) | No se requiere |
|             | Suspensión de diamante (Base<br>acuosa)                            | Base acuosa    |
|             | Suspensión de diamante (Sin agua)                                  | Sin agua       |
|             | Suspensión de óxido                                                | No se requiere |

#### Procedimiento

- 1. En la pantalla **Main menu** (Menú principal), seleccione la pantalla **User Methods** (Métodos de usuario).
- 2. Pulse **Entrar** para seleccionar la pantalla **Method groups** (Grupos de métodos).
- 3. En la pantalla **Method groups** (Grupos de métodos), desplácese hasta el grupo que contiene el método de usuario que desea editar.

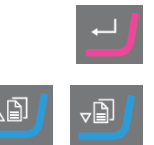

- 4. Pulse Entrar para abrir el grupo de métodos.
- 5. Seleccione el método que desea editar.
- 6. Pulse Entrar para editar el método.
- 7. Desplácese hasta el paso del método que desea editar.
- 8. Pulse Entrar para editar el paso.
- 9. Desplácese hasta el ajuste que desea editar.
- 10. Seleccione el ajuste correcto para **Surface** (Superficie), **Lubricant** (Lubricante) y **Suspension** (Suspensión).
- 11. Pulse **F1** y **F2** para desplazarse hacia arriba o hacia abajo por los pasos del método.
- 12. Pulse F4 para guardar los cambios.

El método se envía automáticamente a TargetMaster si es el método actual en TargetMaster.

#### Eliminación de un paso de un método

- 1. En la pantalla **Main menu** (Menú principal), seleccione la pantalla **User Methods** (Métodos de usuario).
- 2. Pulse **Entrar** para seleccionar la pantalla **Method groups** (Grupos de métodos).
- 3. En la pantalla **Method groups** (Grupos de métodos), desplácese hasta el grupo que contiene el método de usuario que desea editar.
- 4. Pulse Entrar para abrir el grupo de métodos.
- 5. Seleccione el método que desea editar.
- 6. Pulse Entrar para editar el método.
- 7. Desplácese hasta el paso del método que desea eliminar.
- 8. Pulse **F4** para eliminar el paso.
- 9. Si desea cambiar el nombre del método, seleccione Rename (Renombrar).
- 10. Pulse F4 para guardar los cambios.

El método se envía automáticamente a TargetMaster si es el método actual en TargetMaster.

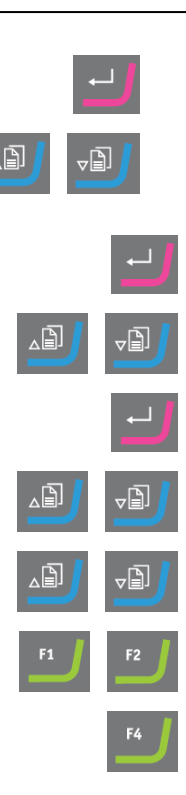

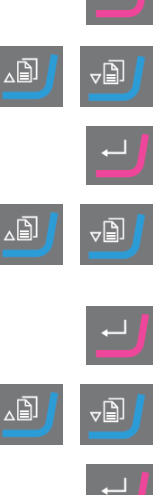

TargetDoser

#### Configuración de los valores de la tasa de eliminación inicial

Al transferir un método a TargetMaster, el sistema detecta automáticamente si existen valores para la tasa de eliminación inicial disponibles para todos los pasos del método de preparación. De lo contrario, se muestra un mensaje en la pantalla de TargetMaster.

Debe introducir manualmente los valores de tasa de eliminación inicial para nuevas superficies individuales. Si es necesario, puede editar estos valores para optimizar el tiempo de preparación.

- 1. En la pantalla **MAIN MENU** (MENÚ PRINCIPAL), seleccione la pantalla **Configuration** (Configuración).
- 2. Pulse Entrar.
- En la pantalla Configuration (Configuración), seleccione la pantalla Configuration of initial removal rates (Configuración de las tasas de eliminación iniciales).
- 4. Seleccione la tasa que desea cambiar.
- 5. Acceda al editor y cambie los ajustes.
- Guarde los nuevos ajustes y vuelva a la pantalla Configuration of initial removal rates (Configuración de las tasas de eliminación iniciales).
- 7. Vuelva a la pantalla Main menu (Menú principal).

#### Process mode (Modo de proceso)

- 1. En la pantalla **Main menu** (Menú principal), seleccione la pantalla **User Methods** (Métodos de usuario).
- 2. Pulse **Entrar** para seleccionar la pantalla **Method groups** (Grupos de métodos).
- 3. En la pantalla **Method groups** (Grupos de métodos), desplácese hasta el grupo que contiene el método de usuario que desea editar.
- 4. Pulse Entrar para abrir el grupo de métodos.
- 5. Seleccione el método que desea editar.
- 6. Pulse Entrar para editar el método.
- 7. Desplácese hasta el paso del método **Process mode** (Modo de proceso).
- 8. Pulse Entrar para editar el paso.

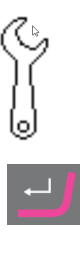

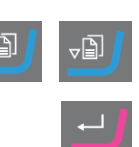

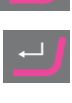

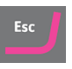

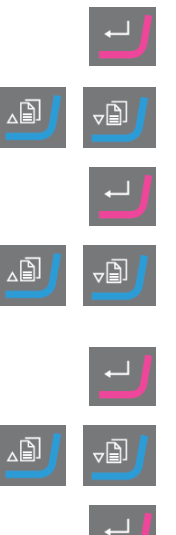

- 9. Pulse Entrar para cambiar al modo que desea:
  - **Time mode** (Modo de tiempo)
  - Removal mode (Modo de eliminación)
  - Target mode (Modo objetivo)
- 10. Pulse F4 para guardar los cambios.

El método se envía automáticamente a TargetMaster si es el método actual en TargetMaster.

#### Definición de superficies, lubricantes y suspensiones

Las listas de consumibles disponibles dependen de la superficie que ha definido. Utilice el mismo método para seleccionar superficies, lubricantes y suspensiones.

- 1. En la pantalla **Main menu** (Menú principal), seleccione la pantalla **User Methods** (Métodos de usuario).
- 2. Pulse **Entrar** para seleccionar la pantalla **Method groups** (Grupos de métodos).
- 3. En la pantalla **Method groups** (Grupos de métodos), desplácese hasta el grupo que contiene el método de usuario que desea editar.
- 4. Pulse Entrar para abrir el grupo de métodos.
- 5. Seleccione el método que desea editar.
- 6. Pulse Entrar para editar el método.
- 7. Desplácese hasta el paso del método que desea editar.
- 8. Edite el paso.
- 9. Desplácese hasta el ajuste que desea editar.
- 10. Seleccione el ajuste correcto para **Surface** (Superficie), **Lubricant** (Lubricante) y **Suspension** (Suspensión).
- 11. Suba o baje a través de la lista de superficies, lubricantes o suspensiones.
- 12. Pulse Entrar para seleccionar el consumible.
- 13. Guarde los cambios.

El método se envía automáticamente a TargetMaster si es el método actual en TargetMaster.

#### Ajuste de los niveles de dosificación

Cuando se utilizan suspensiones y/o lubricantes en un paso de la preparación, primero tiene que seleccionar el tipo de suspensión o lubricante y, a continuación, el nivel de dosificación.

En el campo Level (Nivel), puede ajustar dos valores:

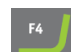

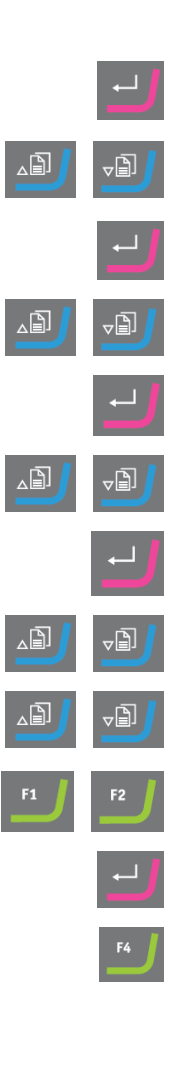

- Predosificación: la cantidad de suspensión o lubricante aplicada en la superficie antes de iniciar el paso actual.
- Dosificación: este es el nivel de dosificación durante la preparación. Ajuste este nivel dependiendo del tipo de superficie que ha seleccionado.

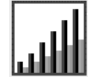

Para **Level** (Nivel) puede ajustar dos valores: por ejemplo, 2/7 (predosificación/dosificación).

| Opción                   | Predosificación | Dosificación | Aumentar |
|--------------------------|-----------------|--------------|----------|
| Nivel de<br>dosificación | 0 - 10          | 0 - 20       | 1        |

#### Ejemplo

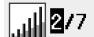

#### El nivel de predosificación [por ej. 2]

Este valor es el nivel de predosificación, la cantidad de suspensión o lubricante que se aplica en la superficie antes de iniciar el paso de preparación actual.

Este lubrica la superficie para evitar que se produzcan daños si las muestras se van a procesar sobre una superficie seca.

Los valores aplicables dependen de la frecuencia de uso y de los tipos de superficie. Para las superficies que se utilizan frecuentemente, use un valor inferior al de las superficies que se usan con poca frecuencia.

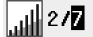

#### El nivel de dosificación [por ej. 7]

Este valor es el nivel de dosificación durante la preparación. Este nivel se ajusta dependiendo de los tipos de superficie: suave, los paños de pulido granulados requieren más lubricante que los discos duros, paños planos o discos de esmerilado fino.

Los discos de esmerilado fino requieren un nivel de dosificación menor que los paños de pulido.

#### Procedimiento

- 1. En la pantalla **Main menu** (Menú principal), seleccione la pantalla **User Methods** (Métodos de usuario).
- 2. Pulse **Entrar** para seleccionar la pantalla **Method groups** (Grupos de métodos).
- 3. Desplácese hasta el grupo que contiene el método de usuario que desea editar.
- 4. Pulse Entrar para abrir el grupo de métodos.
- 5. Seleccione el método que desea editar.
- 6. Pulse Entrar para editar el método.
- 7. Desplácese hasta el paso del método que desea editar.

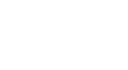

TargetDoser

- 8. Edite el paso.
- 9. Desplácese hasta el ajuste que desea editar.
- 10. Seleccione los ajustes correctos para Level (Nivel).
- 11. Seleccione el ajuste que desea.
- 12. Guarde los cambios.

El método se envía automáticamente a TargetMaster si es el método actual en TargetMaster.

#### Cambio de los niveles de dosificación durante un proceso

Siempre puede cambiar los niveles de dosificación de suspensiones y lubricantes durante un proceso. Consulte Definición de superficies, lubricantes y suspensiones ►28.

#### Deformación en los pasos de pulido

Si observa una deformación inaceptable de la muestra en cualquiera de los pasos de pulido, reduzca la fuerza o utilice una superficie de preparación menos agresiva. Consulte Edición de pasos del método > 25.

#### Editar paso de eliminación

Puede cambiar los pasos individuales en todos los modos desde TargetMaster antes de iniciar el proceso.

- 1. En la pantalla **Main menu** (Menú principal), seleccione la pantalla **Process** (Proceso).
- 2. En la pantalla **Process** (Proceso), pulse **F1** para acceder a la primera pantalla de edición.
- 3. Acceda a la pantalla de edición de pasos.
- 4. Seleccione el paso que desea cambiar.
- 5. Edite el paso seleccionado.
- 6. Cambie los valores del parámetro seleccionado.
- 7. Acepte los cambios.
- 8. Guarde los cambios.

No puede usar el botón **F1** Editar paso en **Time mode** (Modo de tiempo). Para editar un paso en este modo, haga lo siguiente:

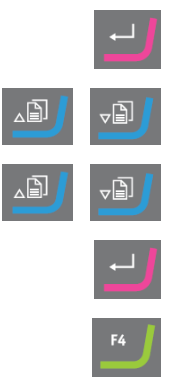

- 1. Seleccione el paso que desea cambiar.
- 2. Edite el paso seleccionado.
- 3. Cambie los valores del parámetro seleccionado.
- 4. Acepte los cambios.

#### Ajuste del valor de Time/Accuracy factor (Factor de precisión/tiempo)

Ajuste el valor de **Time/Accuracy factor** (Factor de precisión/tiempo) (TAF) para seleccionar si tiene máxima prioridad la precisión más alta o la preparación más rápida.

| Ajustes | Descripción                             |
|---------|-----------------------------------------|
| 1       | Preparación más rápida, menos precisión |
| 2       | Velocidad y precisión medias            |
| 3       | Preparación más lenta, máxima precisión |

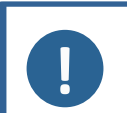

#### Nota

Para nuevos métodos de preparación, Struers recomienda utilizar un ajuste inicial de 3 para **Time/Accuracy factor** (Factor de precisión/tiempo).

- En la pantalla MAIN MENU (MENÚ PRINCIPAL), seleccione la pantalla Configuration (Configuración).
   Active la pantalla Configuration (Configuración).
   Seleccione Options (Opciones).
   Active la pantalla Options (Opciones).
   Seleccione Time/Accuracy factor (Factor de precisión/tiempo).
- 6. Edite el valor.
- 7. Seleccione el ajustes de **Time/Accuracy factor** (Factor de precisión/tiempo) que desea.
- 8. Guarde el valor y regrese a la pantalla Options (Opciones).

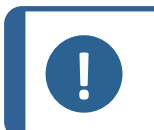

Nota

Durante el proceso de preparación, puede ver el ajuste de **Time/Accuracy factor** (Factor de precisión/tiempo) seleccionado en la parte inferior derecha de la pantalla.

#### Introducción manual de valores

Tanto en **Target mode** (Modo objetivo) como en **Removal mode** (Modo de eliminación), puede cambiar el objetivo/distancia de eliminación antes de iniciar el proceso.

En la pantalla Main menu, seleccione la pantalla Process (Proceso).
 Active la pantalla Process (Proceso).
 Edite el valor objetivo o eliminación total.
 Introduzca el ajuste.
 Cambie los valores que desea.
 Confirme el valor que desea.
 Guarde los cambios.

#### Eliminación de un método

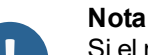

Si el método de usuario que desea eliminar es el método de usuario actual en TargetMaster, primero debe enviar un método de usuario diferente a TargetMaster para poder eliminar el método de usuario en TargetDoser.

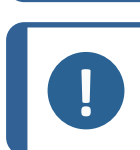

#### Nota

Cuando elimina un método de usuario, se almacena en el portapapeles hasta que elimina o copia otro método de usuario o paso.

#### Procedimiento

- 1. En la pantalla **Main menu** (Menú principal), seleccione la pantalla **User Methods** (Métodos de usuario).
- 2. Pulse **Entrar** para seleccionar la pantalla **Method groups** (Grupos de métodos).
- 3. Desplácese hasta el grupo que contiene el método que desea eliminar.
- 4. Pulse Entrar para abrir el grupo de métodos.
- 5. Seleccione el método que desea eliminar.
- 6. Pulse F3 para eliminar el método.
- 7. Si es necesario, seleccione otro grupo en el que pueda insertar el método eliminado.
- 8. Pulse **F2** para insertar el método.

## 7.4 Optimización de un método de usuario

#### Si trabaja con sílice

Utilice Papel SiC #800 para el esmerilado tosco de silicio. Continúe con Papel SiC #1200, si es necesario.

Normalmente, es posible eliminar hasta 1500  $\mu$ m con un Papel SiC en menos de 5 minutos. Si necesita eliminar más de 1500  $\mu$ m, inserte en su método un segundo paso con Papel SiC #800. En este paso, puede ajustar el valor que desea para la tasa de eliminación.

Si se sustituye un paño de diamante por Papel SiC, las tasas de eliminación aumentan drásticamente. Por lo tanto, recuerde cambiar la tasa de eliminación inicial. El ajuste predeterminado es 720  $\mu$ m, pero debe aumentarlo a un mínimo de 1300  $\mu$ m con Papel SiC.

Para acortar hasta el máximo posible los tiempos de preparación, la velocidad de rotación del disco se ha ajustado en 3000 rpm.. Utilice Papel SiC solo una vez.

#### Esmerilado fino

MD-Largo posee una propiedades excelentes y es adecuado para componentes electrónicos con materiales muy blandos y muy duros en la misma matriz. Sin embargo, con el tiempo, el plástico de la sujeción de muestras reduce significativamente el rendimiento, a menos que limpie el MD-Largo después de cada uso.

Como alternativa, MD-Sat (acetato tejido liso) también es adecuado para el esmerilado fino utilizando la misma suspensión DiaPro, Allegro/Largo utilizada en MD-Largo.

MD-Sat requiere unos 10 minutos de rodaje antes de alcanzar una tasa de eliminación estable, tras lo cual ofrece altas tasas de eliminación durante un largo periodo de tiempo sin necesidad de limpieza. Tenga cuidado de no saturar en exceso el paño con DiaPro, ya que esto puede causar aquaplaning en la muestra.

Procese MD-Sat usando **Time mode** (Modo de tiempo) y una sujeción de muestras vacía durante 10 minutos.

Al sustituir MD-Largo por MD-Sat, las tasas de eliminación aumentan drásticamente. Por lo tanto, debe asegurarse de ajustar la tasa de eliminación inicial en 22  $\mu$  m/min. El valor de IRR recomendado para MD-Largo se mantiene en 9  $\mu$  m/min.

En **Target mode** (Modo objetivo), se recomienda ajustar la eliminación en el paso de esmerilado fino a 40  $\mu$  m, debido a la mayor tasa de eliminación.

## 7.5 Trabajar con métodos en TargetDoser

El software incluye una gama de métodos de la Guía Metalog que puede utilizar para configurar sus métodos de preparación.

Puede trabajar con los siguientes tipos de métodos:

STRUERS METHODS (MÉTODOS DE STRUERS)

Estos métodos están predefinidos.No puede cambiar los ajustes.Si es necesario, cópielos en la carpeta **USER METHODS** (MÉTODOS DE USUARIO) y cambie los ajustes. Consulte Edición de un método de usuario > 24Struers Methods (Método de Struers) > 36

• USER METHODS (MÉTODOS DE USUARIO)

Estos métodos se pueden copiar y modificar según sea necesario. Consulte Métodos del usuario >21.

#### Grupos de métodos

En TargetDoser puede crear hasta 10 grupos de métodos en los que puede almacenar métodos definidos por el usuario. Cada grupo de métodos puede contener hasta 20 métodos de usuario.

#### 7.5.1 Modos de preparación

Puede escoger entre tres modos de preparación:

- **Time mode** (Modo de tiempo)
- **Removal mode** (Modo de eliminación)
- Target mode (Modo objetivo)

En algunos casos, es posible que sea necesario editar los pasos en los modos de preparación. Consulte Edición de pasos del método ►25.

#### 7.5.2 Time mode (Modo de tiempo)

Este modo se ejecuta durante un periodo de tiempo específico. Las mediciones previas al esmerilado no son necesarias, pero puede ser una buena idea realizar algunas mediciones básicas, ya que esto indica cuánto material se elimina realmente.

Utilice **Time mode** (Modo de tiempo) para los pasos de preparación con una eliminación muy baja, por ejemplo, pulido de óxido o pulido paralelo.

#### La pantalla Time mode (Modo de tiempo)

Antes de pulsar el botón **Inicio**, en la pantalla se muestra el tiempo total de proceso y el tiempo por paso. Si es necesario, puede editar el paso de tiempo. Consulte Editar paso de eliminación ► 30

Una vez iniciada la preparación, en la pantalla se muestra el tiempo restante.

#### 7.5.3 Removal mode (Modo de eliminación)

Si inspecciona de forma regular capas consecutivas de una muestra, **Removal mode** (Modo de eliminación) llevará a cabo la eliminación de las capas con una precisión de +/- 5µm y se detendrá automáticamente al alcanzar el valor.

Debe introducir manualmente el valor de eliminación como el valor de eliminación total en la pantalla **Process** (Proceso) de TargetMaster.Consulte Introducción manual de valores ► 32.

#### Uso de Removal mode (Modo de eliminación)

Si ha seleccionado un método o método de usuario de Struers basado en **Removal mode** (Modo de eliminación), en la pantalla se muestra el valor total de eliminación y la eliminación para cada paso.

Antes de iniciar el proceso, puede editar los valores de eliminación seleccionando el valor.

Una vez se ha iniciado el proceso, en la pantalla se indica la cantidad de material que aún debe eliminarse.

#### Eliminación de capas finas con Removal mode (Modo de eliminación)

Para obtener un alto grado de control, que es necesario cuando se trabaja con capas finas de muestras, puede reducir la velocidad y la fuerza. Si las embuticiones se fijan directamente en TargetGrip, reduzca la velocidad de rotación.

Por ejemplo, si está desestratificando virutas, reduzca las rpm al mínimo y reduzca la fuerza un 25-50%. Aumente los valores de la tasa de eliminación inicial un 25-50%. Si es necesario, puede reducir estos valores.

#### Uso de TargetX/TargetZ con Removal mode (Modo de eliminación)

Si desconoce el grosor de las capas, puede utilizar TargetZ o TargetX para determinar el grosor de la capa que se va a eliminar.

- 1. Asegúrese de que la muestra está montada correctamente en TargetGrip. El área objetivo debe estar lo más paralela posible al plano de referencia.
- 2. Alinee el borde más externo de la sujeción de muestras con el objetivo vertical en la pantalla de la estación de configuración. Ajuste el valor en cero. Este es el punto de referencia inicial.
- 3. Use los controles de la estación de configuración para mover la muestra hasta que el objetivo esté alineado con el área objetivo.
- La diferencia entre el primer valor de medición (0) y este valor, es el valor de eliminación. Esta es la cantidad de material que se va a eliminar durante el proceso de preparación en TargetMaster.
- Introduzca manualmente el valor de eliminación medido como valor de eliminación total en la pantalla Process (Proceso) de TargetMaster. Consulte Introducción manual de valores ► 32.

#### 7.5.4 Target mode (Modo objetivo)

**Target mode** (Modo objetivo) requiere mediciones precisas de la distancia desde el borde de referencia en TargetGrip hasta el área objetivo (distancia **X** en la ilustración).

Utilice TargetZ o TargetX para realizar estas mediciones.

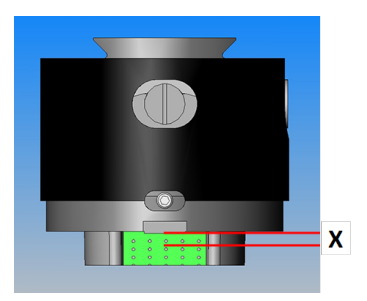

Para obtener información sobre cómo usar TargetX y TargetZ, consulte los manuales de instrucciones de estas unidades.

- 1. Asegúrese de que la muestra está montada correctamente en TargetGrip. El área objetivo debe estar paralela al borde de referencia.
- 2. Alinee el área objetivo con el objetivo vertical en la pantalla de TargetX o TargetZ.
- 3. Ajuste el valor en cero. Este es el punto de referencia inicial. No mueva TargetGrip en el eje Y después de esto.
- 4. Utilice los controles de TargetX o TargetZ para mover la muestra hasta que las líneas de la pantalla estén alineadas con el borde de referencia en TargetGrip.
- 5. La diferencia entre el primer valor de medición y este valor es el valor objetivo (distancia **X** en la ilustración).

#### La pantalla Target mode (Modo objetivo)

Al seleccionar un método basado en **Target mode** (Modo objetivo), en la pantalla se muestra la distancia al objetivo y la distancia por paso. Puede editar la distancia objetivo y la tasa de eliminación por paso en esta etapa.Consulte también Introducción manual de valores > 32.

Al iniciar el proceso, en la pantalla se muestra la distancia restante hasta el objetivo.

#### Tiempo restante hasta objetivo

Puede supervisar la distancia restante en la pantalla mientras realiza una preparación basada en **Target mode** (Modo objetivo).

Si la distancia desde la transición de esmerilado/pulido es superior a 175  $\mu$ m, se utiliza el sistema de medición electrónico y en la pantalla se muestra la cuenta atrás hasta cero.

#### Dos pasos de esmerilado

Al seleccionar dos pasos de esmerilado consecutivos, se pueden transferir automáticamente hasta 50 µm del primer paso al segundo paso de esmerilado.

#### 7.5.5 Struers Methods (Método de Struers)

Los métodos de Struers son un conjunto de métodos predefinidos, cada uno de ellos identificado mediante una letra correspondiente a un tipo de material con la misma letra en la Guía Metalog de Struers.

No puede cambiar los métodos de la carpeta de **Struers Methods** (Método de Struers), pero puede copiarlos en la carpeta de **User Methods** (Métodos de usuario) y cambiarlos si es necesario.

#### 7.5.6 Grupos de métodos

Puede agrupar métodos de preparación en grupos de métodos. Los grupos de métodos son métodos con características comunes como, por ejemplo, la misma clase o el mismo tipo de materiales.

Puede copiar, mover, editar, renombrar y eliminar todos los datos del proceso de preparación disponibles en la pantalla **Method groups** (Grupos de métodos).

#### Procedimiento

- 1. En la pantalla **Main menu** (Menú principal), seleccione la pantalla **User Methods** (Métodos de usuario).
- 2. Pulse **Entrar** para seleccionar la pantalla **Method groups** (Grupos de métodos).

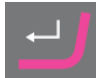

#### Copia de un método

1. En la pantalla **MAIN MENU** (MENÚ PRINCIPAL), es posible acceder a las siguientes pantallas:

- STRUERS METHODS (MÉTODOS DE STRUERS)
- 0
  - USER METHODS (MÉTODOS DE USUARIO)
- 2. Seleccione el método que desea usar.
- 3. Copiar el método: Pulse F1 COPY (COPIAR).
- 4. Pulse Entrar para confirmar su selección.
- 5. Si está copiando un método desde la pantalla **Struers Methods** (Método de Struers):
  - Pulse Volver para volver a la pantalla MAIN MENU (MENÚ PRINCIPAL).
  - Seleccione la pantalla User Methods (Métodos de usuario).
- 6. En la pantalla **User Methods** (Métodos de usuario), seleccione el campo en el que desea insertar el nuevo método.
- 7. Inserte el método. Pulse F2 Insert (Insertar).
- 8. Si utiliza un método vacío, el nombre cambia automáticamente de **Empty method** (Método vacío) a **Unnamed method** (Método sin nombre).
- 9. Pulse Entrar para confirmar su selección.

#### 7.5.7 Creación de grupos de métodos

- 1. En la pantalla **Main menu** (Menú principal), seleccione la pantalla **User Methods** (Métodos de usuario).
- 2. Pulse **Entrar** para seleccionar la pantalla **Method groups** (Grupos de métodos).
- 3. En la pantalla **Method groups** (Grupos de métodos), desplácese hasta **Empty Group** (Grupo vacío).
- 4. Active la pantalla **USER METHODS** (MÉTODOS DE USUARIO) **Empty Group** (Grupo vacío).

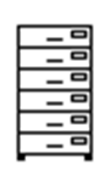

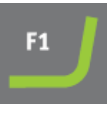

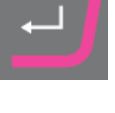

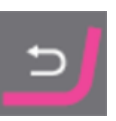

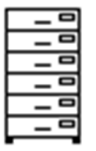

| F2 | J |
|----|---|
|    |   |

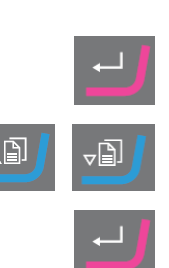

- Seleccione Empty method (Método vacío) y realice algunos cambios en el método. Consulte Creación de un método ▶21.
- 0
- Copie un método en el grupo. Pulse F2 para insertar un método.
   Consulte Creación de un método > 21.

Si cambia el **Empty method** (Método vacío) o **Empty Group** (Grupo vacío), el nombre cambiará automáticamente a **Unnamed method** (Método sin nombre) o **Unnamed group** (Grupo sin nombre).

5. Utilice la función **Rename** (Renombrar) para dar al método o grupo el nombre de su elección.

#### 7.5.8 Eliminación de un grupo de métodos

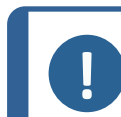

#### Nota

Para poder eliminar un grupo de métodos, primero debe eliminar todos los métodos de usuario de este grupo o moverlos a otro grupo.

- 1. En la pantalla **Main menu** (Menú principal), seleccione la pantalla **User Methods** (Métodos de usuario).
- 2. Pulse **Entrar** para seleccionar la pantalla **Method groups** (Grupos de métodos).
- 3. En la pantalla **Method groups** (Grupos de métodos), seleccione el grupo de métodos que desea eliminar.
- Elimine o mueva todos los métodos de usuario. Consulte Eliminación de un método ► 32.
- 5. Pulse F3 para eliminar el grupo seleccionado.
- 6. Pulse Entrar para confirmar la eliminación.

## 7.6 Transmisión de un método a TargetMaster

Después de editar un método, pulse **F4** para guardar los cambios realizados. El método se envía automáticamente a TargetMaster.

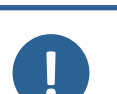

#### Nota

Desde la pantalla **Edit** (Editar), solo puede transmitir un método desde TargetDoser a TargetMaster.

#### Nota

Cuando un método está en uso en TargetMaster, solo puede editar los valores de dosificación.

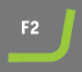

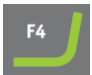

## 8 Mantenimiento y servicio -TargetDoser

Para maximizar el tiempo de actividad y la vida útil operativa de la máquina, se requiere un mantenimiento adecuado. El mantenimiento es importante para garantizar un funcionamiento continuo y seguro de la máquina.

Los procedimientos de mantenimiento que se describen en esta sección los debe realizar personal debidamente cualificado o formado.

#### Partes del sistema de control relativas a la seguridad o SRP/CS

Para piezas específicas relacionadas con la seguridad, consulte la sección "Partes del sistema de control relativas a la seguridad o SRP/CS" en la sección "Datos técnicos" de este manual.

#### Preguntas técnicas y repuestos

Al formular cualquier pregunta de carácter técnico o al realizar un pedido de repuestos, indique el número de serie y la tensión/frecuencia. El número de serie y el voltaje se indican en la placa de identificación de la máquina.

También puede encontrar esta información en el Duramin software seleccionando **Tester** (Durómetro) > **Info** (Información).

## 8.1 Limpieza general

Para asegurar una larga vida útil de su máquina, Struers recomienda encarecidamente limpiarla regularmente.

Nota

No utilice un paño seco ya que las superficies no son resistentes a arañazos.

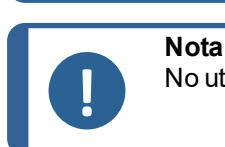

No utilice acetona, benzol ni disolventes similares.

Si no va a utilizar la máquina durante un período de tiempo prolongado.

Limpie minuciosamente la máquina y todos los accesorios.

### 8.2 Diariamente

- Limpie todas las superficies accesibles con un paño suave y húmedo.
- Compruebe y rellene las botellas.

### 8.3 Semanalmente

Calibre TargetZ semanalmente o después de cada 10-20 muestras.

## 8.4 Limpieza del tubo

Limpie siempre los tubos de TargetDoser cuando cambie las botellas.

También debe limpiar los tubos si ha utilizado medios de pulido de óxido, como OP-S, en la preparación.

## 8.5 Anualmente

#### 8.5.1 Cambio de tubos

3.

inferior.

Los tubos de la bomba número 5 de TargetDoser son de silicona porque este material resiste mejor el alcohol, pero no es tan duradero como el material usado en las otras bombas. Por lo tanto, debe sustituir los tubos de silicona anualmente.

- Desconecte los tubos del dosificador de los acoplamientos de color blanco. Los acoplamientos de color blanco deben dejarse en los tubos conectados a TargetDoser.
- 2. Pulse las dos pestañas [A] y extraiga la bomba del eje.

Pulse las dos pestañas de la bomba y retire la cubierta

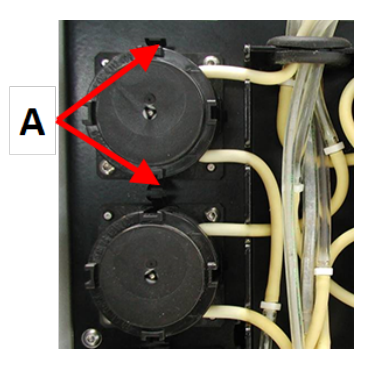

A Pestañas

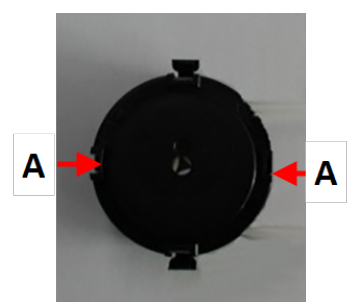

- A Pestañas
- 4. Extraiga los 3 rodillos y sustituya el tubo de silicona.

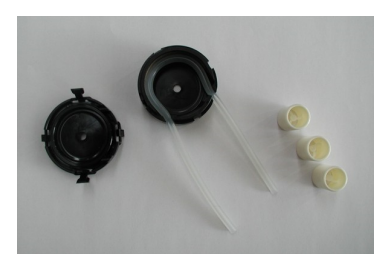

- 5. Vuelva a colocar los 3 rodillos en la caja de la bomba.
- 6. Vuelva a montar la cubierta inferior.
- Vuelva a conectar los tubos a los tubos del TargetDoser. Empuje la bomba para volver a colocarla sobre el eje.
- 8. Asegúrese de que los tubos se han conectado correctamente.

## 8.6 Piezas de recambio

#### Preguntas técnicas y repuestos

Al formular cualquier pregunta de carácter técnico o al realizar un pedido de repuestos, indique el número de serie y la tensión/frecuencia. El número de serie y el voltaje se indican en la placa de identificación de la máquina.

Para más información o para comprobar la disponibilidad de repuestos, póngase en contacto con el servicio técnico de Struers. La información de contacto está disponible en <u>Struers.com</u>.

## 8.7 Eliminación

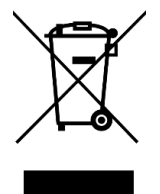

Los equipos marcados con el símbolo de WEEE contienen componentes eléctricos y electrónicos, y no deben ser desechados como residuos generales.

Póngase en contacto con las autoridades locales para obtener información sobre el método de eliminación correcto en conformidad con la legislación nacional.

Para la eliminación de consumibles y del fluido de recirculación, siga las normativas locales.

## 9 Datos técnicos

## 9.1 Datos técnicos - TargetDoser

| Componente             | Especificaciones                       |                                              |  |
|------------------------|----------------------------------------|----------------------------------------------|--|
| Normas de seguridad    | Consulte la Declaración de conformidad |                                              |  |
| Software y electrónica | Controles                              | Panel táctil                                 |  |
|                        | Memoria                                | FLASH-ROM<br>(actualizable)/RAM/NV-RAM       |  |
| Entorno de operaciones | Temperatura ambiente                   | 5 - 40 °C (41 - 104 °F))                     |  |
|                        | Humedad                                | 35-50 % humedad relativa sin<br>condensación |  |

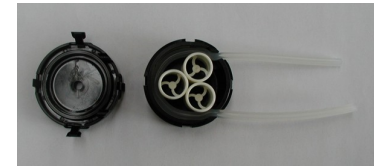

| Componente                     | Especificaciones          |                                                |  |
|--------------------------------|---------------------------|------------------------------------------------|--|
| Condiciones de                 | Temperatura ambiente      | -20 – 60 °C (-4 – 140 °F)                      |  |
| transporte y<br>almacenamiento | Humedad                   | 35 - 50 % humedad relativa sin condensación    |  |
| Suministro eléctrico           | Voltaje / frecuencia      | 24 V CC, 1A suministrado desde<br>TargetMaster |  |
| Dimensiones y peso             | Ancho                     | 200 mm (8")                                    |  |
|                                | Profundidad               |                                                |  |
|                                | con bandeja para botellas | 210 mm (8,3")                                  |  |
|                                | sin bandeja para botellas | 550 mm (21,7")                                 |  |
|                                | Altura                    | 380 mm (15")                                   |  |
|                                | Peso                      |                                                |  |
|                                | con bandeja para botellas | 8,5 kg (18,7 lbs)                              |  |
|                                | sin bandeja para botellas | 10 kg (22,1 lbs)                               |  |
| Capacidad                      | Bombas                    | 4 para suspensión/lubricante                   |  |
|                                |                           | 1 para suspensión OP                           |  |
|                                |                           | 1 para jabón                                   |  |
|                                |                           | 1 para alcohol                                 |  |
| Niveles de dosificación        | Suspensiones              | 0,2-4,0 ml en 20 pasos                         |  |
|                                | Suspensiones todo en uno  | 0,2-12,0 ml en 20 pasos                        |  |
|                                | Lubricantes               | 0,2-12,0 ml en 20 pasos                        |  |
|                                | Suspensiones OP           | 20,0-90,0 ml en 20 pasos                       |  |

## 9.2 Niveles de ruidos y vibraciones

| Nivel de ruido Nivel A ponde<br>presión acúst<br>emisión en las<br>estaciones de | derado de L <sub>pA</sub> = 0 dB(A) (valor medido)<br>stica de<br>as<br>de trabajo |  |
|----------------------------------------------------------------------------------|------------------------------------------------------------------------------------|--|
|----------------------------------------------------------------------------------|------------------------------------------------------------------------------------|--|

## 9.3 Diagramas

Si desea ver información específica en detalle, consulte la versión en línea de este manual.

### 9.3.1 Diagramas - TargetDoser

| Título                               | N°:            |  |
|--------------------------------------|----------------|--|
| TargetDoser, Diagrama de bloques     | 15753052 A ►43 |  |
| TargetDoser, Diagrama del circuitos, | 15753161 A ►44 |  |

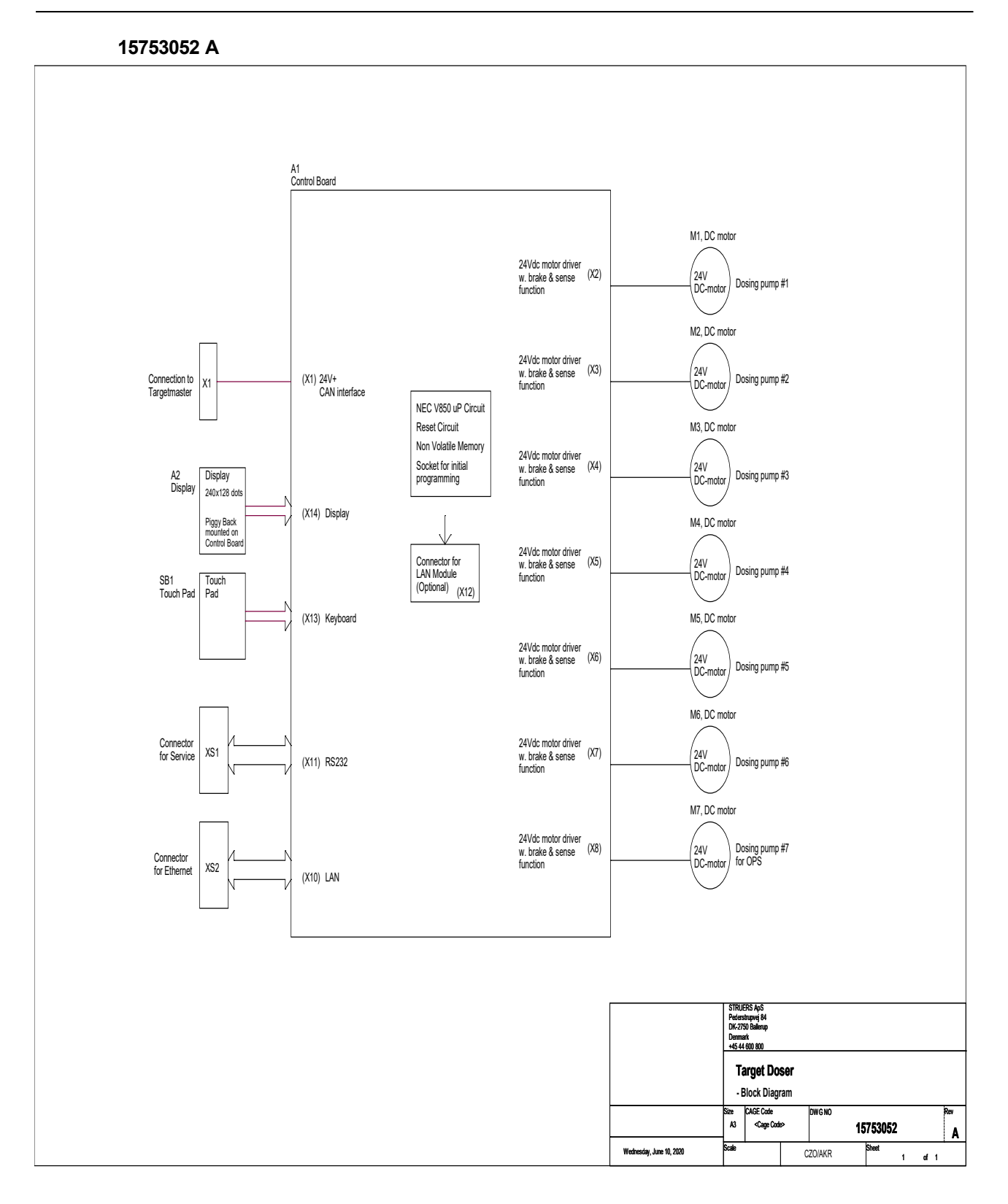

#### 15753161 A

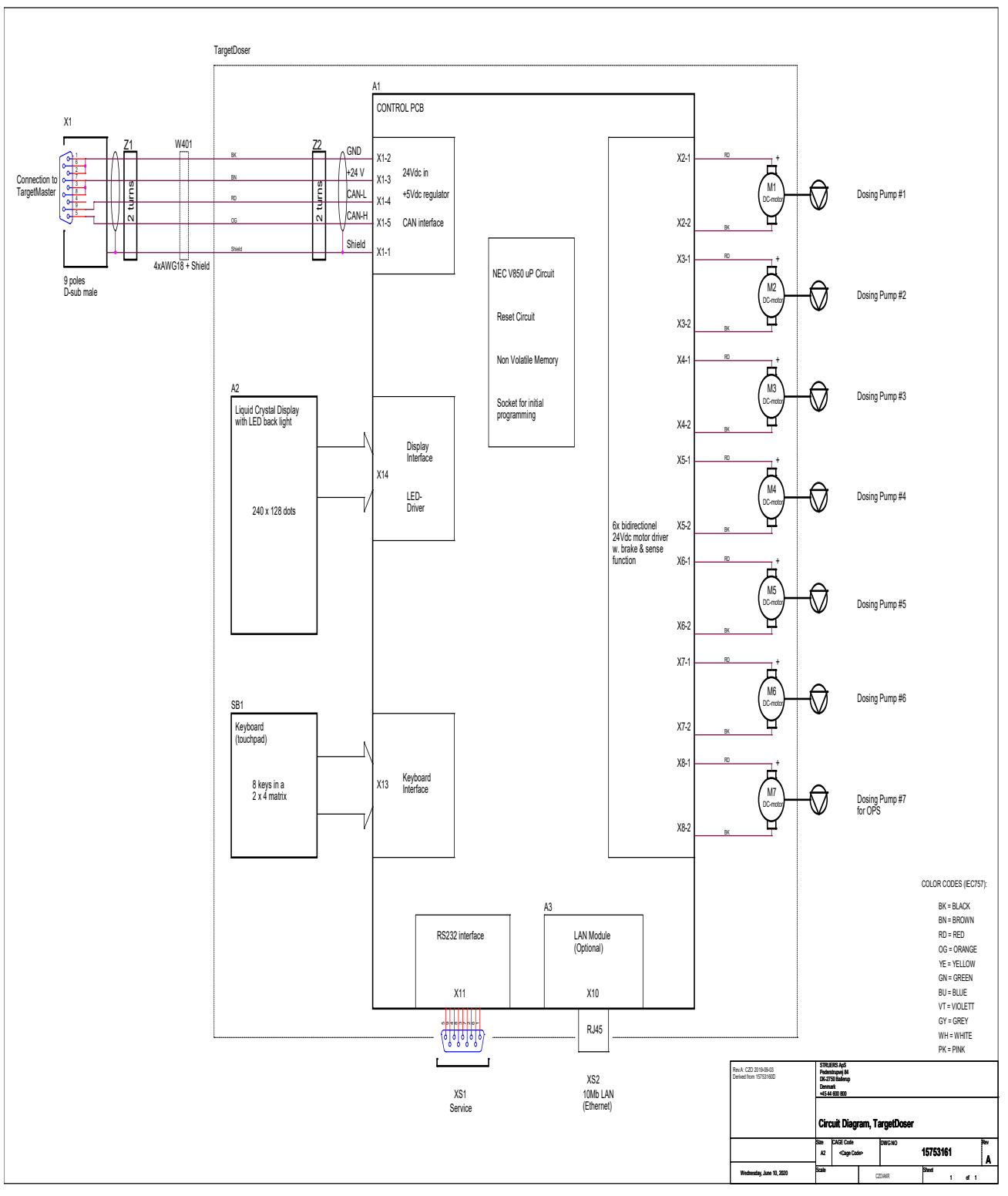

## 9.4 Información legal y reglamentaria

#### Aviso de la Comisión Federal de Comunicaciones (FCC)

Este equipo ha sido comprobado y cumple los límites establecidos para dispositivos digitales de Clase A conforme al apartado 15 de las normas de la FCC. Estos límites se han diseñado para ofrecer una protección razonable contra interferencias perjudiciales cuando el equipo se utiliza en una instalación domiciliaria. Este equipo genera, utiliza y puede irradiar energía de radiofrecuencia, y si no se instala y utiliza del modo indicado en las instrucciones, puede provocar interferencias perjudiciales para las comunicaciones por radio. Sin embargo, no se garantiza que no se produzcan interferencias en una instalación de radio o televisión, algo que puede determinarse apagando y encendiendo el equipo, se recomienda al usuario que intente corregir la interferencia mediante una o más de las siguientes medidas:

- Reoriente o cambie de lugar la antena receptora.
- Aumente la separación entre el equipo y el receptor.
- Conecte el equipo a una toma de un circuito diferente al que está conectado el receptor.

## 10 Fabricante

Struers ApS Pederstrupvej, 84 DK-2750 Ballerup, Dinamarca Teléfono: +45 44 600 800 Fax: +45 44 600 801 www.struers.com

#### Responsabilidad del fabricante

Las siguientes limitaciones deben respetarse ya que en caso contrario podría provocar la cancelación de las obligaciones legales de Struers.

El fabricante declina toda responsabilidad por errores en el texto y/o las ilustraciones de este manual. La información contenida en este manual está sujeta a cambios sin previo aviso. Es posible que en el manual se haga referencia a accesorios o piezas no incluidas en la versión suministrada del equipo.

El fabricante se considera responsable de los efectos sobre la seguridad, fiabilidad y rendimiento del equipo solo si el equipo se utiliza, repara y mantiene del modo indicado en las instrucciones de uso.

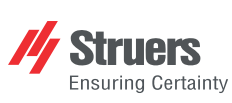

Struers ApS Pederstrupvej, 84 DK-2750 Ballerup, Dinamarca

## **Declaration of Conformity**

EU / UE / EL / EC / EE / ES / EÚ / AB Manufacturer / Производител / Výrobce / Producent / Hersteller / Катаσκευαστής / Fabricante / Tootja / Valmistaja / Fabricant / Proizvođač / Gyártó / Fabbricante / Gamintojas / Ražotājs / Fabrikant / Producent / Fabricante / Producătorul / Výrobca / Proizvajalec / Tillverkare / 販売元 / 제조사 / Produsent / Изготовитель / İmalatçı / 制造商

| Декларация за съответствие<br>Prohlášení o shodě<br>Overensstemmelseserklæring<br>Konformitätserklärung<br>Δήλωση συμμόρφωσης<br>Declaración de conformidad<br>Vastavusdeklaratsioon                                                                                                    | e Vaatimustenmuk<br>Déclaration de c<br>Izjava o sukladn<br>Megfelelőségi ny<br>Dichiarazione di<br>Attikties deklara<br>Atbilstības dekla                                                                                                    | kaisuusvakuutus<br>onformité<br>osti<br>conformità<br>acija<br>rācija                                                                                                    | Verklaring<br>Deklaracja<br>Declaraçã<br>Declarație<br>Vyhlásenie<br>Izjava o sk<br>Intyg om ö                                                                                                    | van overeenstemming<br>a zgodności<br>o de conformidade<br>de conformitate<br>e o zhode<br>ladnosti<br>verensstämmelse                                                                                                    | 適合宣言書<br>적합성 선언서<br>Samsvarserklæring<br>Заявление о соответствии<br>Uygunluk Beyanı<br>符合性声明                                                                                                    |
|----------------------------------------------------------------------------------------------------|----------------------------------------------------------------------------------------------------|----------------------------------------------------------------------------------------------------|----------------------------------------------------------------------------------------------------|----------------------------------------------------------------------------------------------------|----------------------------------------------------------------------------------------------------|
| Name / Име / Název / Navn / Name / Όνομα / Nom<br>Naam / Nazwa / Nome / Denumirea / Názov / Ime /                                                                                                    | nbre / Nimetus / Nimi / Nom / Naziv / N<br>/ Namn / 名前 / 제품명 / Наименовани                                                                                                    | Név / Nome / Pavadinimas / Nosauku<br>ие / Adı / 名称                                                                                                    | ms /                                                                                                    | TargetDoser                                                                                                    |                                                                                                    |
| Model / Модел / Model / Model / Model / Movtéλo /<br>Model / Model / Modelo / Modelul / Model / Model / I                                                                                                    | /Modelo/Mudel/Malli/Modèle/Moo<br>Modell/モデル/모델/Modell/Moger                                                                                                    | del / Modell / Modello / Modelis / Mod<br>пь / Model / 쪂 문                                                                                                    | elis /                                                                                                    | TargetDoser                                                                                                    |                                                                                                    |
| Function / Функция / Funkce / Funktion / Funktion / Λειτουργία / Función / Funktsioon / Toiminto / Fonction / Funkcija / Funkció /<br>Funzione / Funkcija / Funkcija / Functia / Functia / Functia / Funkcia / Funktion / 機能 / 기능 / Funksjon /<br>Назначение / Fonksiyon / 功能                                                                                                    |                                                                                                    | 1                                                                                                    | Unidad de dosificación para uso con TargetMaster. TargetDoser tiene 7 bombas<br>peristálticas para la dosificación de lubricantes de suspensión de diamante.<br>TargetDoser incluye botellas de 500 ml y 1000 ml. TargetDoser se controla<br>mediante un TargetMaster, una máquina de pulido para muestras embutidas y<br>sin embutir que incluye un láser con un sistema de medición de una precisión<br>de ± 5 µm. |                                                                                                    |                                                                                                    |
| Туре / Тип / Тур / Туре / Тур / Ти́тоς / Тіро / Тійр /<br>/ Тур / 種類 / 유형 / Туре / Тип / Тйг / 类型                                                                                                    | / Tyyppi / Type / Tip / Típus / Tipo / Tip                                                                                                    | oas / Tips / Type / Typ / Tipo / Tipul / 1                                                                                                    | 「yp / Tip                                                                                                    | 05756904                                                                                                    |                                                                                                    |
| Serial no. / Сериен номер / Výrobní číslo / Serienun<br>/ No de série / Serijski broj / Sorozatszám / N. seria<br>Výrobné č. / Serijska št. / Serienummer / シリプル番                                                                                                    | nmer / Seriennummer / Σειριακός αρ<br>ale / Serijos Nr. / Sērijas Nr. / Serienr.<br>무 / 일련번호 / Serienr. / Серийный н                                                                                                    | ιθμός / N.º de serie / Seerianumber /<br>/ Numer seryjny / N.º de série / Nr. s<br>юмер / Seri no. / 序列号                                                                                                    | Sarjanro<br>erie /                                                                                                    |                                                                                                    |                                                                                                    |
| Segun et modulo H del planteamiento global         en       We declare that the product       es         mentioned is in conformity with the       mentioned is in conformity with the         following directives and standards:       sig.         bg       Jeknapupawe, че посоченият       et         npoqykr e B съответствие със       järg         c:neqhure µupekrineu n crandaprin:       star         cs       Timto prohlašujeme, že uvedený       fi         výrobek je v souladu s následujícími seu       mu         morodukt er i overensstemmelse med       me         følgende direktiver og standarder:       dire         de       Wir erklären, dass das genannte       hr         Produkt den folgenden Richtlinien und       prod       prod         Normen entspricht:       en       me         el Δηλώνουμε ότι το εν λόγω προϊόν       hu       kije         el Δηλώνουμε ότι το εν λόγω προϊόν       hu       Kije         oðnyíες και πρότυπτα:       és s       2006/42/CE       EN ISO 12100:2         2011/65/UE       EN 50581:2012       2014/30/UE       EN 61000-6-1:2         Normas adicionales       NFPA 79, FCC       Authorized to compile technical file/         Authorized signatory       signatory       Signatory | claramos que el producto it<br>encionado cumple con las<br>uientes directivas y normativas:<br>initame, et nimetatud toode vastab It<br>gmistele direktiividele ja<br>ndarditele: Iv<br>kuutamme, että mainuttu tuote on<br>uraavien direktiivien ja standardien<br>ukainen: nl<br>us déclarons que le produit<br>entionné est conforme aux<br>ectives et normes suivantes : pl<br>avljujemo da je spomenuti<br>izzvod sukladan sljedećim<br>ektivama i standardima:<br>elentjük, hogy jelen termék<br>szabványoknak:<br>2010., EN 60204-1, EN 60204-1-A1:200<br>2007, EN 61000-6-3:2007, EN 61000-6-<br>47 CFR parte 15, subparte B | Dichiariamo che il prodotto citato a<br>conforme ai seguenti standard e<br>direttive:<br>Pareiškiame, kad nurodytas gamir<br>attiinka šias direktyvas ir standartu<br>Mēs apstiprinām, ka minētais<br>produkts atbilst šādām direktīvām<br>standartiem:<br>Wij verklaren dat het vermelde<br>product in overeenstemming is mē<br>de volgende richtlijnen en normen:<br>Oświadczamy, że wymieniony<br>produkt jest zgodny z następującyr<br>dyrektywami i normami: | e pt D<br>ox<br>nys ro D<br>ls: îr<br>un sk V<br>v<br>si<br>ni sv V<br>2                                                                                                    | eclaramos que o produto<br>encionado está em conformidade<br>om as seguintes normas e diretivas:<br>eclarám cá produsul menționat este<br>i conformitate cu următoarele<br>rective și standarde:<br>yhlasujeme, že uvedený výrobok je<br>súlade s týmito smernicami a<br>ormami:<br>otrjujemo, da je omenjeni izdelek v<br>kladu z naslednjimi direktivami in<br>iandardi:<br>intygar att den angivna produkten<br>verensstämmer med följande<br>rektiv och standarder: | ja 弊社は この指定製品が以下の指令<br>および基準 に適合することを宣言しま<br>す。<br>ko 해당 선언서 상의 제품은 다음 지침<br>및 기준에 적합함을 선언합니다.<br>no Vi erklærer at produktene som er<br>nevnt er i samsvar med følgende<br>direktiver og standarder:<br>ru Hactoящим заявляем, что<br>указанная продукция отвечает<br>требованиям перечисленных далее<br>директив и стандартов:<br>tr Belirliten türnün aşağıdaki direktiflere<br>ve standartlara uygun olduğunu beyan<br>ederiz:<br>zh 我们特此声明上述产品符合以下<br>指令和标准: |

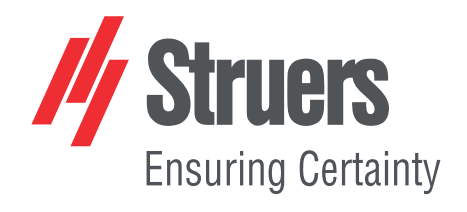